# 排除ISE 3.2和Windows中的有線Dot1x問題

| 目錄          |          |  |  |
|-------------|----------|--|--|
| <u>簡介</u>   |          |  |  |
| <u>必要條件</u> |          |  |  |
| <u>需求</u>   |          |  |  |
| 採用元         | <u>件</u> |  |  |
| <u>設定</u>   |          |  |  |
| 網路圖         | 表        |  |  |

## 簡介

本文說明如何為身份服務引擎(ISE) 3.2和Windows本地請求方配置基本802.1X PEAP身份驗證。

## 必要條件

## 需求

思科建議您瞭解以下主題:

- 受保護的可延伸驗證通訊協定(PEAP)
- PEAP 802.1x

## 採用元件

本文中的資訊係根據以下軟體和硬體版本:

- 思科身份服務引擎(ISE)版本
- 思科C1117 Cisco IOS® XE軟體,版本17.12.02
- 使用Windows 10的筆記型電腦

本文中的資訊是根據特定實驗室環境內的裝置所建立。文中使用到的所有裝置皆從已清除(預設))的組態來啟動。如果您的網路運作中,請確保您瞭解任何指令可能造成的影響。

## 設定

網路圖表

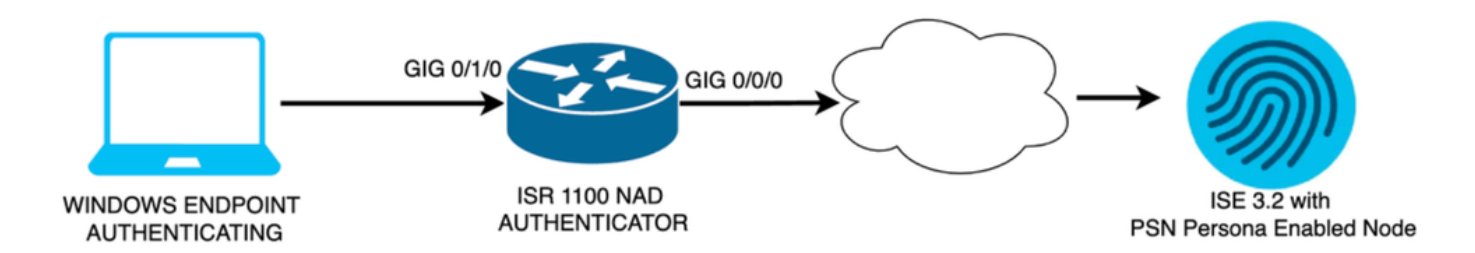

網路圖表

## 組態

執行下列步驟進行配置:

步驟 1.配置ISR 1100路由器。

步驟 2.配置身份服務引擎3.2。

步驟 3. 配置 Windows 本地請求方。

步驟 1.配置ISR 1100路由器

本部分介紹至少需要NAD才能使dot1x正常運行的基本配置。

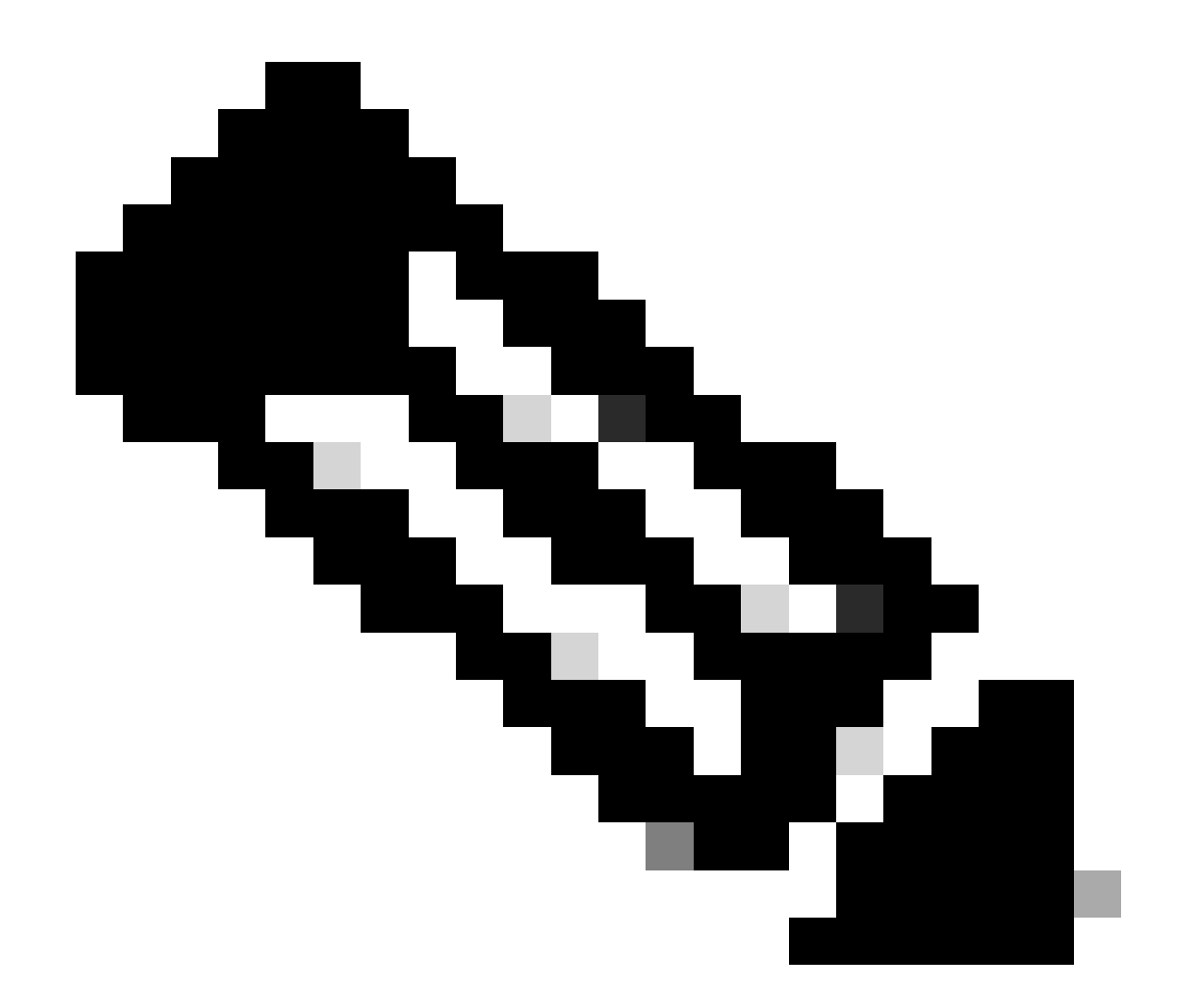

注意:對於多節點ISE部署,請配置已啟用PSN角色的節點的IP。如果在Administration > System > Deployment頁籤下導航到ISE,則可以啟用此功能。

```
aaa new-model
aaa session-id common
!
aaa authentication dot1x default group ISE-CLUSTER
aaa authorization network default group ISE-CLUSTER
aaa accounting system default start-stop group ISE-CLUSTER
aaa accounting dot1x default start-stop group ISE-CLUSTER
!
aaa server radius dynamic-author
client A.B.C.D server-key <Your shared secret>
!
1
radius server ISE-PSN-1
address ipv4 A.B.C.D auth-port 1645 acct-port 1646
timeout 15
key <Your shared secret>
!
!
```

```
aaa group server radius ISE-CLUSTER
server name ISE-PSN-1
!
interface GigabitEthernet0/1/0
description "Endpoint that supports dot1x"
switchport access vlan 15
switchport mode access
authentication host-mode multi-auth
authentication order dot1x mab
authentication priority dot1x mab
authentication port-control auto
dot1x pae authenticator
spanning-tree portfast
```

步驟 2.配置身份服務引擎3.2。

2. a.配置並增加用於身份驗證的網路裝置。

將網路裝置增加到ISE網路裝置部分。

按一下Add按鈕開始。

| Netv   | vork l | Devices   |            |            |                |            |
|--------|--------|-----------|------------|------------|----------------|------------|
|        |        |           |            |            |                | Selected 0 |
| 🖉 Edit | + Add  | Duplicate | للي Import | 🏦 Export 🗸 | 🔒 Generate PAC | 🗑 Delete 🗸 |
|        | Name   | ∧ IP/Mask | Profile N  | ame        | Location       | Туре       |

ISE網路裝置

輸入值,為您建立的NAD指定名稱,並增加網路裝置用於聯絡ISE的IP。

| <b>≡ Cisco</b> ISE                                            | Adm                                                           | inistration · Network Reso     | urces                      | 🛕 Evaluation Mode 29 Days Q 🕜 🞜 | ٩ |
|---------------------------------------------------------------|---------------------------------------------------------------|--------------------------------|----------------------------|---------------------------------|---|
| Network Devices                                               | Network Device Groups                                         | Network Device Profiles        | External RADIUS Servers    | More $\vee$                     |   |
| Network Devices<br>Default Device<br>Device Security Settings | Network Devices Lis<br>Network Devic<br>Name<br>Description   | ut > ISR1100<br>Ces<br>ISR1100 |                            |                                 |   |
|                                                               | IP Address<br>Device Profile<br>Model Name<br>Software Versio | ✓ * IP : A.B.C.D ■ Cisco on    | / <u>32</u> ∅<br>①<br><br> |                                 |   |

```
網路裝置建立頁面
```

在此同一頁中,向下滾動以查詢Radius Authentication Settings。如下圖所示。

增加在NAD配置下使用的共用金鑰。

| <b>~</b> | $\sim$ RADIUS Authentication Settings |                       |      |                |  |  |  |  |  |  |
|----------|---------------------------------------|-----------------------|------|----------------|--|--|--|--|--|--|
|          | RADIUS UDP Set                        |                       |      |                |  |  |  |  |  |  |
|          | Protocol                              | RADIUS                |      |                |  |  |  |  |  |  |
|          | Shared Secret                         | <u></u>               |      | Show           |  |  |  |  |  |  |
|          | Use Second Sh                         | ared Secret  i        |      |                |  |  |  |  |  |  |
|          | s<br>s                                | econd Shared<br>ecret | Show |                |  |  |  |  |  |  |
|          | CoA Port                              | 1700                  |      | Set To Default |  |  |  |  |  |  |

Radius配置

## 儲存變更。

2. b.配置用於驗證終端的身份。

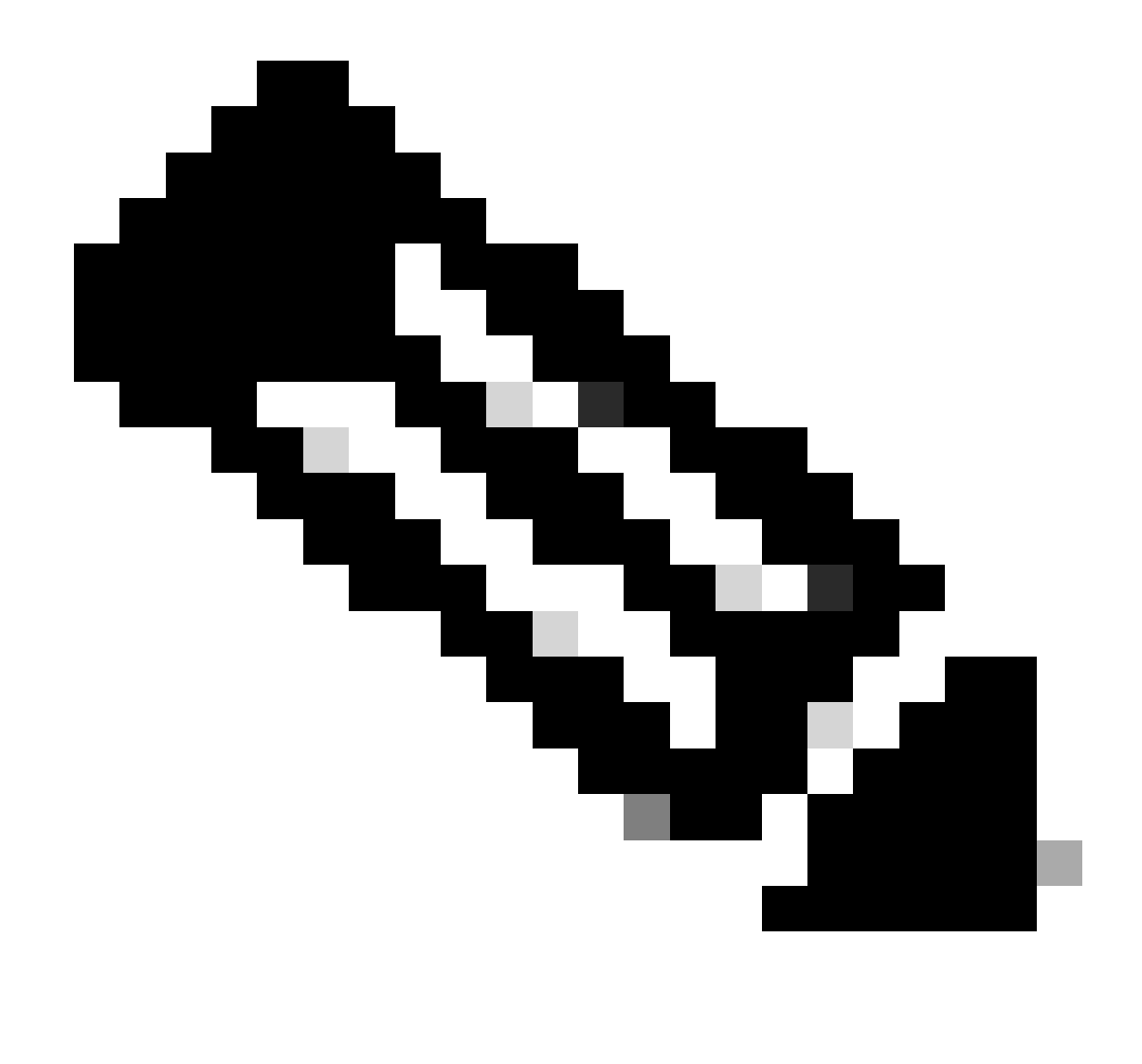

注意:為了保持此配置指南不變,將使用簡單的ISE本地身份驗證。

導航到管理>身份管理>組頁籤。建立組和身份,為此演示建立的組為iseUsers。

| <b>≡ Cisco</b> ISE             | Administration · Identity Management              | 🛕 Evaluation Mode 29 Days Q 🕜 🔎 |
|--------------------------------|---------------------------------------------------|---------------------------------|
| Identities Groups External Ide | entity Sources Identity Source Sequences Settings |                                 |
| Identity Groups<br>≓Q          | User Identity Groups > New User Identity Group    |                                 |
| < 🛱 🗇                          | * Name iseUsers                                   |                                 |
| > 🛅 User Identity Groups       | Description                                       |                                 |
|                                | Submit                                            | Cancel                          |
|                                |                                                   |                                 |

按一下Submit按鈕。

然後, 導航到Administration > Identity Management > Identity頁籤。

按一下Add。

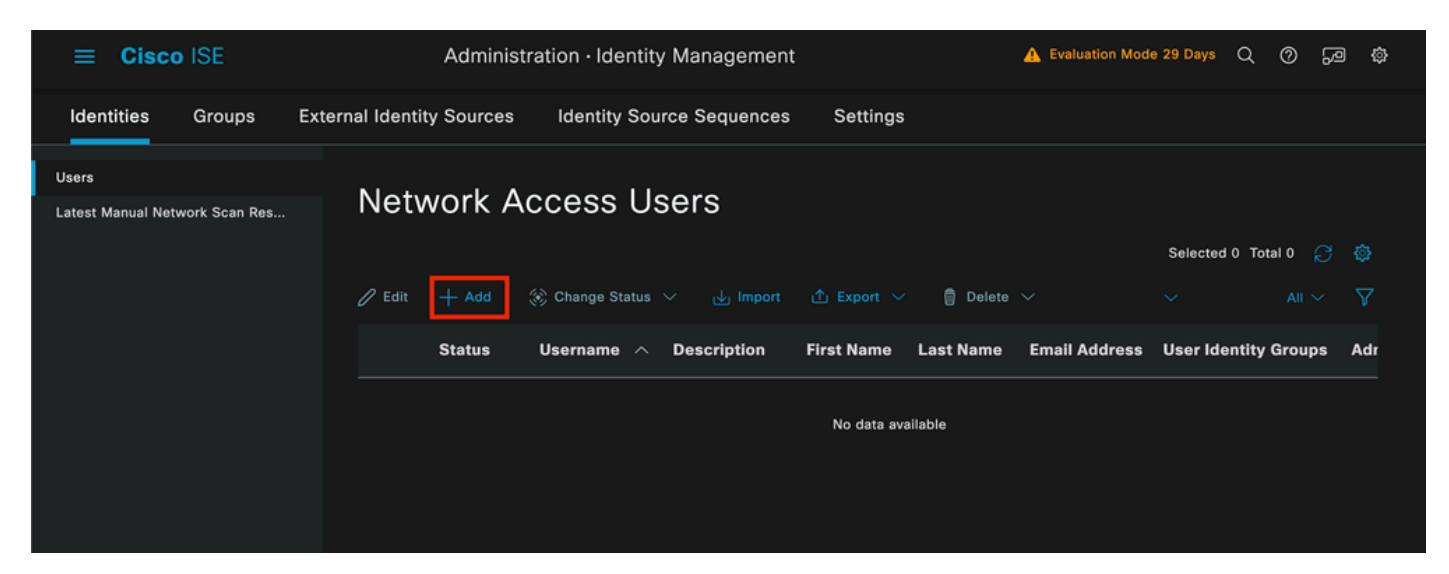

使用者建立頁面

作為必填欄位的一部分,以使用者名稱稱開頭。本示例中使用使用者名稱iseiscool。

| Network Access Users List > | > New Network Access User |  |
|-----------------------------|---------------------------|--|
| $^{\vee}$ Network Access    | User                      |  |
| * Username                  | iseiscool                 |  |
| Status                      | Enabled V                 |  |
| Account Name Alias          |                           |  |
| Email                       |                           |  |

指定給使用者名稱的名稱

下一步是為建立的使用者名稱分配密碼。 VainillaISE97用於此演示。

| $\checkmark$ Passwords                                        |                    |   |                  |                   |  |
|---------------------------------------------------------------|--------------------|---|------------------|-------------------|--|
| Password Type:                                                | Internal Users 🛛 🗸 |   |                  |                   |  |
| Password Lifetime                                             | :                  |   |                  |                   |  |
| <ul> <li>With Expiration</li> <li>Password will ex</li> </ul> | pire in 60 days    |   |                  |                   |  |
| O Never Expires                                               |                    |   |                  |                   |  |
|                                                               |                    |   |                  |                   |  |
|                                                               | Password           | R | e-Enter Password |                   |  |
| * Login Password                                              |                    |   |                  | Generate Password |  |
| Enable Password                                               |                    |   |                  | Generate Password |  |

密碼建立

將使用者分配到iseUsers組。

| ∨ Use | er Groups |              |  |
|-------|-----------|--------------|--|
| H     | iseUsers  | <u>~</u> 🗊 🕒 |  |

指定使用者群組

2. c.配置策略集

導航到ISE選單>策略>策略集。

可以使用預設策略集。但是本示例中建立了一個策略集,稱為有線。 對策略集進行分類和區分有助 於進行故障排除,

如果看不到「增加」或「加號」圖示,則可以按一下任何策略集的齒輪圖示。選取齒輪圖示,然後 選取「在上方插入新列」。

| 0 | Default | Default policy set | Default Network Access | 0    |        |         | ŝ     | > |
|---|---------|--------------------|------------------------|------|--------|---------|-------|---|
|   |         |                    |                        | Inse | ert ne | w row a | above |   |

策略建立

本示例中配置的條件是有線8021x,這是在ISE新部署中預配置的條件。拖動它,然後按一下Use。

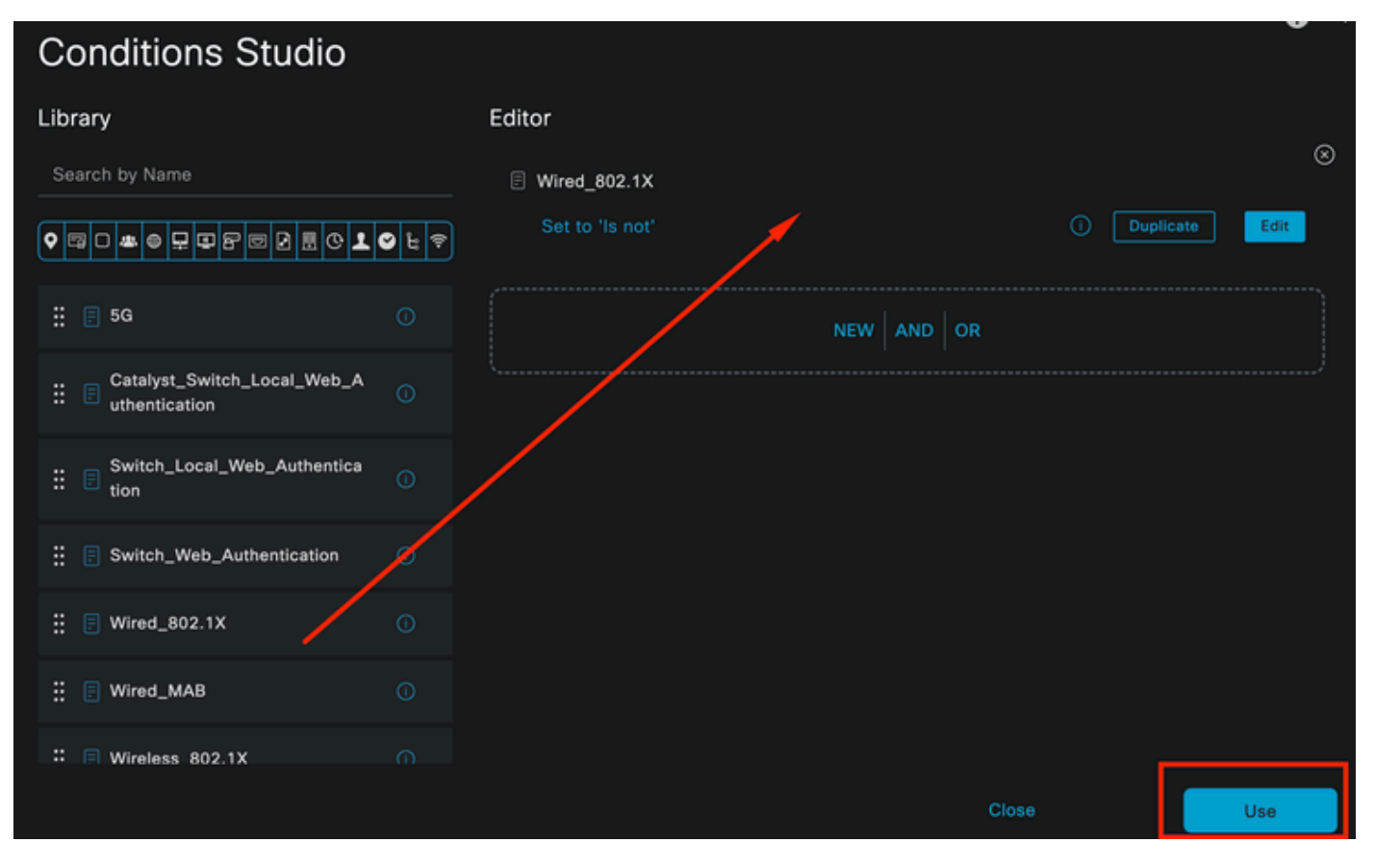

條件工作室

#### 最後,選擇Default Network Access預配置的允許協定服務。

| ≡ Cisco ISE              | Policy · Poli      | icy Sets     | 🛕 Eva                     | luation Mode 29 | Days  | Q 0     | 29 ¢ |  |
|--------------------------|--------------------|--------------|---------------------------|-----------------|-------|---------|------|--|
| Policy Sets              |                    |              | Reset                     | t Policyset Hit |       |         | Save |  |
| + Status Policy Set Name | Description        | Conditions   | Allowed Protocols / Serve | r Sequence      | Hits  | Actions | View |  |
| Q Search                 |                    |              |                           |                 |       |         |      |  |
| S Wired                  |                    | Wired_802.1X | Default Network Access    | ∞ ~+            |       | ŝ       | >    |  |
| 🥑 Default                | Default policy set |              | Default Network Access    |                 |       | ŝ       | >    |  |
|                          |                    |              |                           |                 |       |         |      |  |
|                          |                    |              |                           |                 | Reset |         | Save |  |

策略集檢視

按一下Save。

2. d.配置身份驗證和授權策略。

點選剛剛建立的策略集右側的箭頭。

| 0 | Wired | 3 | Wired_802.1X | Default Network Access |  | ŝ | > |
|---|-------|---|--------------|------------------------|--|---|---|
|   |       |   |              |                        |  |   | _ |

#### 展開身份驗證策略

按一下+圖示。

| ✓ Authenti | ication | Policy (1) |            |   |                    |      |         |
|------------|---------|------------|------------|---|--------------------|------|---------|
| ⊕ St       | tatus   | Rule Name  | Conditions |   | Use                | Hits | Actions |
| Q s        |         |            |            |   |                    |      |         |
|            |         |            |            | + |                    |      |         |
|            |         |            |            |   | All_User_ID_Stores |      |         |
|            | 0       | Default    |            |   | > Options          |      | ŝ       |
|            |         |            |            |   |                    |      |         |

增加身份驗證策略

為身份驗證策略分配名稱,例如,使用內部身份驗證。

按一下此新身份驗證策略的「條件」列上的+圖示。

可以採用隨附的預配置條件Wired Dot1x ISE。

最後,在使用列下,從下拉選單中選擇「內部使用者」。

| • Status Rule Name Conditions Use Hits Action   • Search     • Options   Internal Authentication     • Options   If Auth fail   REJECT   • Internal Authentication     • Internal Authentication     • Options   • Internal Authentication     • Options   • Internal Authentication     • Internal Authentication     • Options   • If User not found   • REJECT   • If Process fail   • DROP | Authenticatio | n Policy (1)            |            |                   |     |      |         |
|----------------------------------------------------------------------------------------------------|---------------|-------------------------|------------|-------------------|-----|------|---------|
| Q Search         Internal Users         ✓ Options         If Auth fail         REJECT         If User not found         REJECT         If Process fail         DROP                                                                                                    | 🕂 Status      | Rule Name               | Conditions | Use               |     | Hits | Actions |
| Internal Authentication   Internal Authentication     Internal Authentication     If User not found   REJECT   If User not found   REJECT     If Process fail   DROP                                                                                                    | Q Search      |                         |            |                   |     |      |         |
|                                                                                                    |               |                         |            | Internal Users    | ∞ ~ |      |         |
| Internal Authentication Wired_802.1X If Auth fail REJECT If User not found REJECT If Process fail DROP I                                                                                                    |               |                         |            | ✓ Options         |     |      |         |
| Internal Authentication   Wired_802.1X If User not found   REJECT If   If Process fail DROP                                                                                                    |               |                         |            | If Auth fail      |     |      |         |
| If User not found  REJECT  If Process fail  DROP                                                                                                    | 0             | Internal Authentication |            | REJECT            |     |      | Ś       |
| REJECT //                                                                                                    |               |                         |            | If User not found | t   |      |         |
| If Process fail<br>DROP                                                                                                    |               |                         |            | REJECT            |     |      |         |
| DROP                                                                                                    |               |                         |            | If Process fail   |     |      |         |
|                                                                                                    |               |                         |            | DROP              |     |      |         |

身份驗證策略

授權策略

Authorization Policy部分位於頁面底部。 展開它並按一下+圖示。

| ≡ | Cis   | sco ISI    | E                          | Policy ·   | Policy Sets |   | A Evaluation Mode 29 Days | Q  | 0  | 6      | ٥ |
|---|-------|------------|----------------------------|------------|-------------|---|---------------------------|----|----|--------|---|
|   |       |            |                            |            |             |   | ∕ ∪puons                  |    |    |        |   |
|   |       |            |                            |            |             |   |                           |    |    |        |   |
|   | Autho | rization F | Policy - Local Exceptions  |            |             |   |                           |    |    |        |   |
|   | Autho | rization f | Policy - Global Exceptions |            |             |   |                           |    |    |        |   |
| ~ | Autho | rization f | Policy (1)                 |            |             |   |                           |    |    |        |   |
|   |       |            |                            |            | Results     |   |                           |    |    |        |   |
|   |       | Status     | Rule Name                  | Conditions | Profiles    |   | Security Groups           | Hi | ts | Action | 5 |
|   | Q     |            |                            |            |             |   |                           |    |    |        |   |
|   |       |            |                            |            | +           | ] |                           |    |    |        |   |
|   |       | 0          | Default                    |            | DenyAccess  |   | Select from list 🥒 +      |    |    | ŝ      |   |
|   |       |            |                            |            |             |   |                           |    |    |        |   |
|   |       |            |                            |            |             |   |                           |    |    |        |   |
|   |       |            |                            |            |             |   | Reset                     |    |    | Save   |   |

授權策略

為您剛增加的授權策略命名,在此配置示例中,使用名稱Internal ISE Users。

要為此授權策略建立條件,請點選條件列下的+圖示。

之前建立的使用者是IseUsers組的一部分。

在編輯器中按一下Click to add an attribute部分。

選取「身份群組」圖示。

從詞典中,選取Identity Group屬性隨附的InternalUser詞典。

| Library                        | l | Editor |                  |             |         |             |      |   |    |     |     | ~ |
|--------------------------------|---|--------|------------------|-------------|---------|-------------|------|---|----|-----|-----|---|
| Search by Name                 |   |        | InternalUser-I   | dentityGrou | p       |             | ]    |   |    |     |     | × |
|                                |   |        | ct attribute for | conditio    | n       |             |      |   |    |     |     |   |
| ₩ 🗐 5G                         |   | •      | 🛱 O 坐            | ⊜ 早         |         | 6 0         | 2    | © | 1  | Ũ   | ະ 후 |   |
| BYOD_is_Registered             |   |        | Dictionary       |             | Att     | ribute      |      |   | ID | Inf | o   |   |
| Catalyst_Switch_Local_Web_A    |   |        | All Dictionaries |             | Att     | ribute      |      |   | ID |     |     |   |
| : E Compliance_Unknown_Devices |   | -      | CWA              |             | CWA_    | ExternalGro | oups |   |    |     |     |   |
| : Scompliant_Devices           |   | 4      | IdentityGroup    |             | Descri  | iption      |      |   |    |     |     |   |
| EAP-MSCHAPv2                   |   | *      | IdentityGroup    |             | Name    |             |      |   |    | 0   | _   |   |
| 🗄 🗐 EAP-TLS                    |   | 48     | InternalUser     |             | Identit | tyGroup     |      |   |    | 0   |     |   |
|                                |   | -      | PassiveID        |             | Passiv  | elD_Group   | S    |   |    |     |     |   |
|                                |   |        |                  |             |         |             |      |   |    |     |     |   |

授權策略的Condition Studio

## 選取等於運算子。

從User Identity Groups下拉選單中,選擇組IseUsers。

| Library                        | Editor     |                       |                               |           | ~    |
|--------------------------------|------------|-----------------------|-------------------------------|-----------|------|
| Search by Name                 |            | InternalUser·Identity | Group                         |           |      |
| Ŷ₽₽₩⊜₽₽₽₽₽₽₽₽₽₽₽               | ê <b>4</b> | Equals 🗸              | User Identity Groups:iseUsers | × ~       |      |
| ∷                              |            | Set to 'Is not'       |                               | Duplicate | Save |
| BYOD_is_Registered             |            |                       |                               |           |      |
| Catalyst_Switch_Local_Web_A    |            |                       |                               |           |      |
| : E Compliance_Unknown_Devices |            |                       |                               |           |      |
| : Compliant_Devices            |            |                       |                               |           |      |
| EAP-MSCHAPv2                   |            |                       |                               |           |      |
| EAP-TLS                        |            |                       |                               |           |      |
|                                |            |                       | Close                         |           | Use  |

最後,選擇接收此身份組的身份驗證部分的Result Authorization Profile。

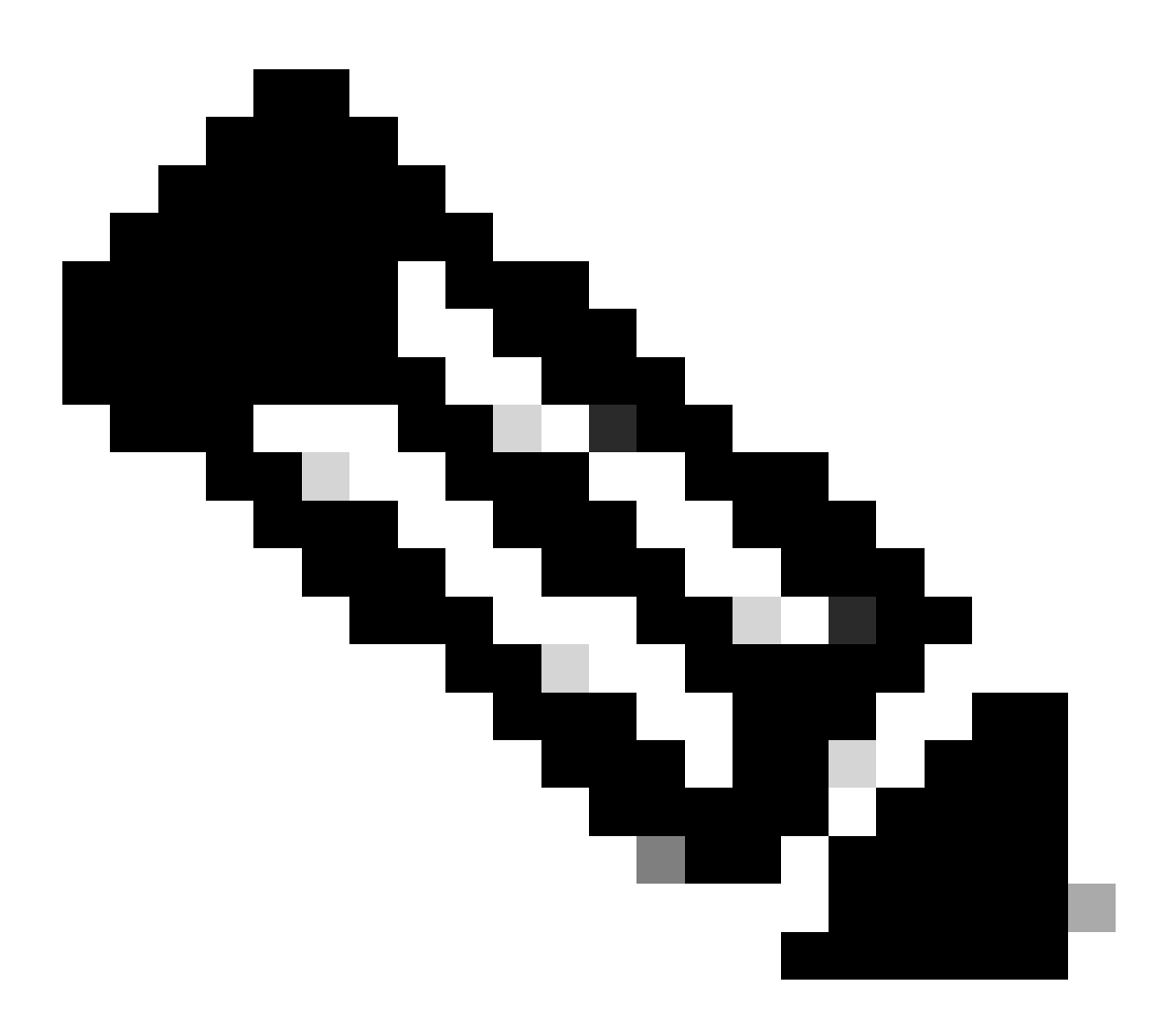

注意:請注意,到達ISE且到達此有線Dot1x策略集的身份驗證不屬於使用者身份組 ISEUsers,現在到達預設授權策略。配置檔案結果為DenyAccess。

ISE已透過允許訪問配置檔案進行預配置。選擇它。

| $\sim$ Auth | orization | Policy (1)         |   |                                                                       |                |            |                  |       |      |         |
|-------------|-----------|--------------------|---|-----------------------------------------------------------------------|----------------|------------|------------------|-------|------|---------|
|             |           |                    |   |                                                                       | Results        |            |                  |       |      |         |
| ÷           | Status    | Rule Name          |   | Conditions                                                            | Profiles       | ę          | Security Groups  |       | Hits | Actions |
| Q           |           |                    |   |                                                                       |                |            |                  |       |      |         |
|             | 0         | Internal ISE Users | æ | InternalUser-IdentityGroup<br>EQUALS User Identity<br>Groups:IseUsers | PermitAccess × | <u>~</u> + | Select from list |       |      | ŝ       |
|             | 0         | Default            |   |                                                                       | DenyAccess     |            | Select from list |       |      | ŝ       |
|             |           |                    |   |                                                                       |                |            |                  |       |      |         |
|             |           |                    |   |                                                                       |                |            |                  |       |      |         |
|             |           |                    |   |                                                                       |                |            |                  | Reset |      | Save    |

授權策略已完成

## 按一下Save。

ISE的配置已完成。

步驟 3.Windows原生Supplicant客戶端配置

3. a.在Windows上啟用Wired dot1x。

從Windows搜尋欄打開Services。

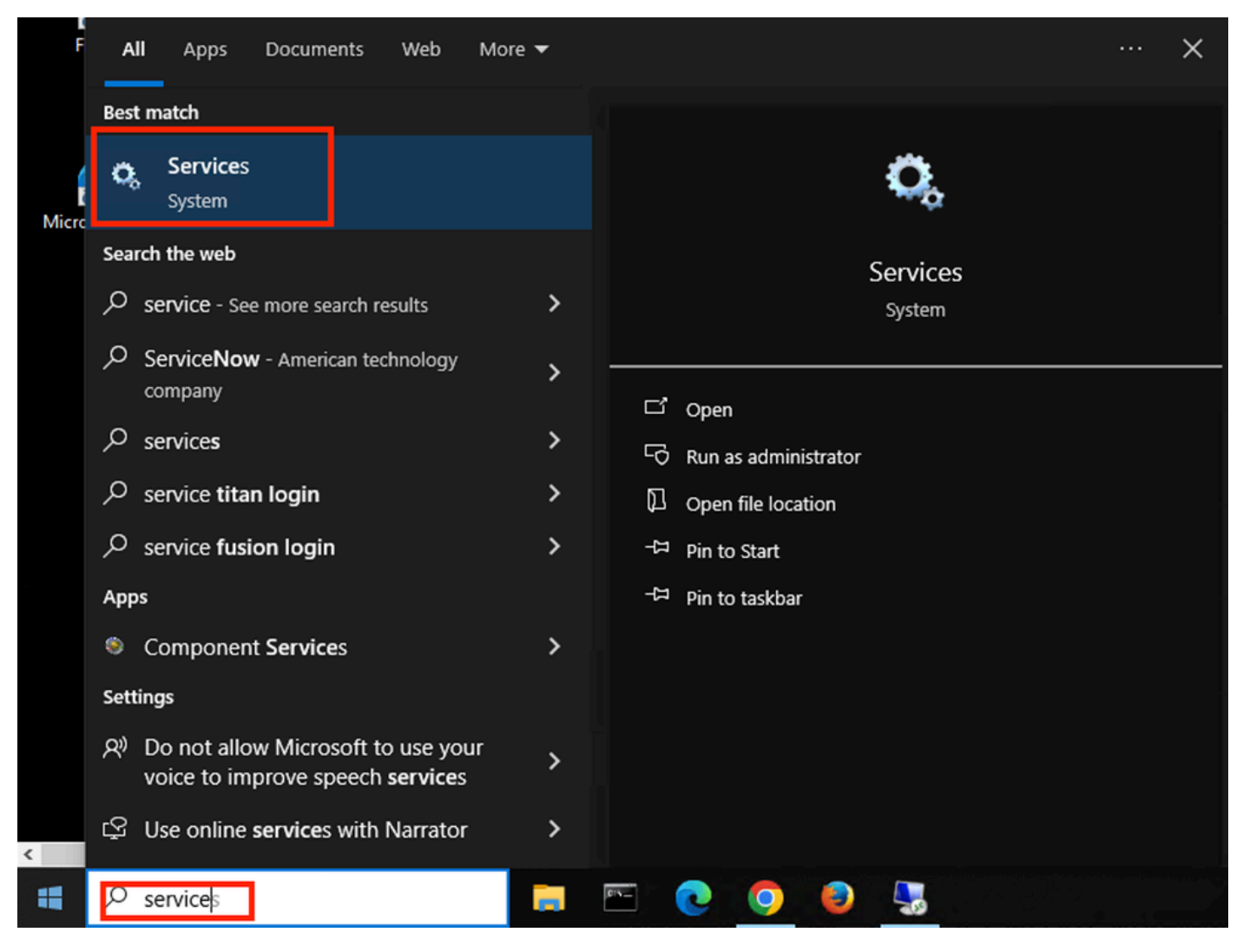

Windows搜尋列

在Services清單的底部,找到Wired Autoconfig。

按一下右鍵「Wired AutoConfig」並選擇屬性。

## Wired AutoConfig Properties (Local Computer)

| General Log On                      | Recovery Dependencies                                                                           |
|-------------------------------------|-------------------------------------------------------------------------------------------------|
| Service name:                       | dot3svc                                                                                         |
| Display name:                       | Wired AutoConfig                                                                                |
| Description:                        | responsible for performing IEEE 802.1X<br>authentication on Ethemet interfaces. If your current |
| Path to executable<br>C:\WINDOWS\sy | e:<br>/stem32\svchost.exe -k LocalSystemNetworkRestricted -p                                    |
| Startup type:                       | Manual ~                                                                                        |
|                                     |                                                                                                 |
| Service status:                     | Stopped                                                                                         |
| Start                               | Stop Pause Resume                                                                               |
| You can specify the from here.      | he start parameters that apply when you start the service                                       |
| Start parameters:                   |                                                                                                 |
|                                     |                                                                                                 |
|                                     | OK Cancel Apply                                                                                 |

屬性視窗

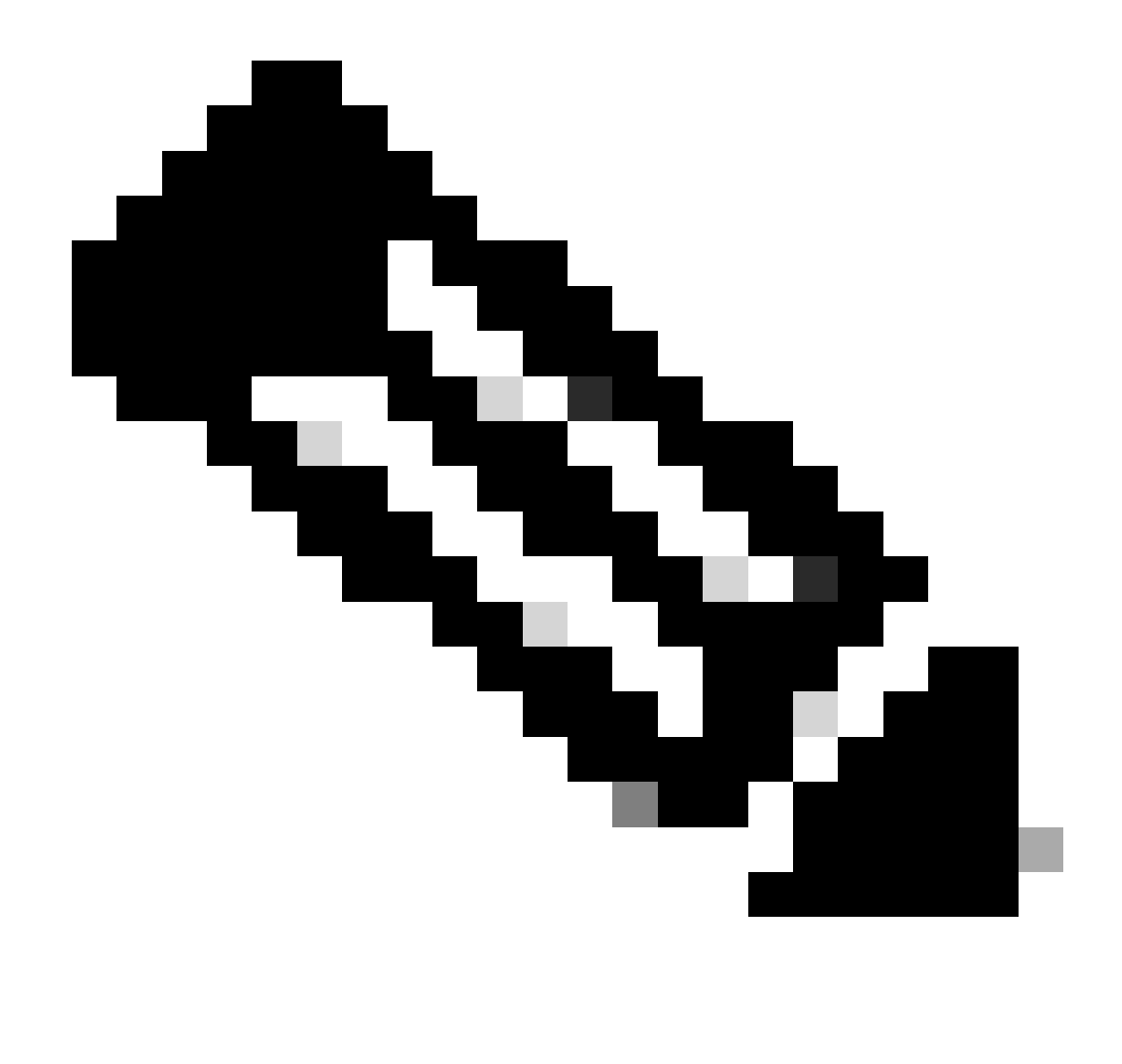

注意:有線自動配置(DOT3SVC)服務負責在乙太網介面上執行IEEE 802.1X身份驗證。

已選擇Manual啟動型別。

因為服務狀態為Stopped。按一下Start。

## Service Control

## Windows is attempting to start the following service on Local Computer...

Close

## Wired AutoConfig

服務控制

然後,按一下OK。

此服務之後正在運行。

| 🏟 Windows Update                         | Enables the  | Running | Manual (Trig | Local Syste   |
|------------------------------------------|--------------|---------|--------------|---------------|
| 🥋 Windows Update Medic Service           | Enables rem  |         | Manual       | Local Syste   |
| WinHTTP Web Proxy Auto-Discovery Service | WinHTTP i    | Running | Manual       | Local Service |
| 🖏 Wired AutoConfig                       | The Wired A  | Running | Manual       | Local Syste   |
| 🥋 WLAN AutoConfig                        | The WLANS    |         | Manual       | Local Syste   |
| WMI Performance Adapter                  | Provides pe  |         | Manual       | Local Syste   |
| 🥋 Work Folders                           | This service |         | Manual       | Local Service |

有線自動設定服務

3. b.配置連線到NAD身份驗證器(ISR 1100)的Windows筆記型電腦介面。

從工作列找到右邊角,然後使用電腦圖示。

按兩下電腦圖示。

選擇Open Network & Internet Settings。

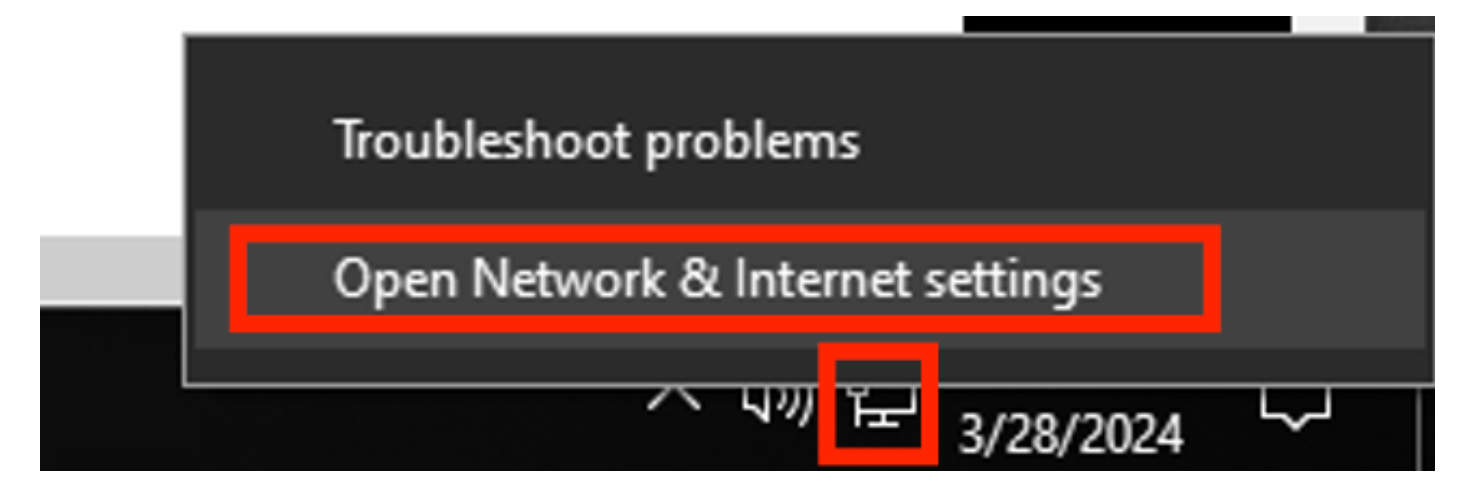

打開網路連線窗口後,按一下右鍵連線到ISR Gig 0/1/0的乙太網介面。按一下Properties選項。

按一下Authentication頁籤。

| Ethernet Properties                                                 | X |
|---------------------------------------------------------------------|---|
| Networking Authentication Sharing                                   |   |
| Connect using:                                                      |   |
| Intel(R) Ethemet Connection (4) I219-LM                             |   |
| <u>C</u> onfigure                                                   |   |
| This connection uses the following items:                           |   |
| Eile and Printer Sharing for Microsoft Networks                     |   |
| QoS Packet Scheduler                                                |   |
| Internet Protocol Version 4 (TCP/IPv4)                              |   |
| Microsoft Network Adapter Multiplexor Protocol                      |   |
| ✓ Internet Protocol Version 6 (TCP/IPv6) ✓                          |   |
| <                                                                   |   |
| Install Uninstall Properties                                        |   |
| Description                                                         |   |
| Allows your computer to access resources on a Microsoft<br>network. |   |
|                                                                     |   |
|                                                                     |   |
|                                                                     |   |
|                                                                     |   |
| OK Cance                                                            |   |

介面乙太網路內容

選中Enable IEEE 802.1X authentication覈取方塊。

| Ethernet Properties                                                                     | Х |
|-----------------------------------------------------------------------------------------|---|
| Networking Authentication Sharing                                                       |   |
|                                                                                         |   |
| Select this option to provide authenticated network access for<br>this Ethemet adapter. |   |
| Enable IEEE 802.1× authentication                                                       |   |
| Choose a network authentication method:                                                 | 1 |
| Microsoft: Protected EAP (PEAP) ~ Settings                                              |   |
| Remember my credentials for this connection each<br>time I'm logged on                  |   |
| Fallback to unauthorized network access                                                 |   |
| Additional Settings                                                                     |   |
|                                                                                         |   |
|                                                                                         |   |
|                                                                                         |   |
| OK Cance                                                                                |   |

驗證乙太網路內容

選擇受保護的EAP (PEAP)。

取消選中每次登入時記住此連線的憑據選項。

按一下設定。

## Protected EAP Properties

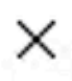

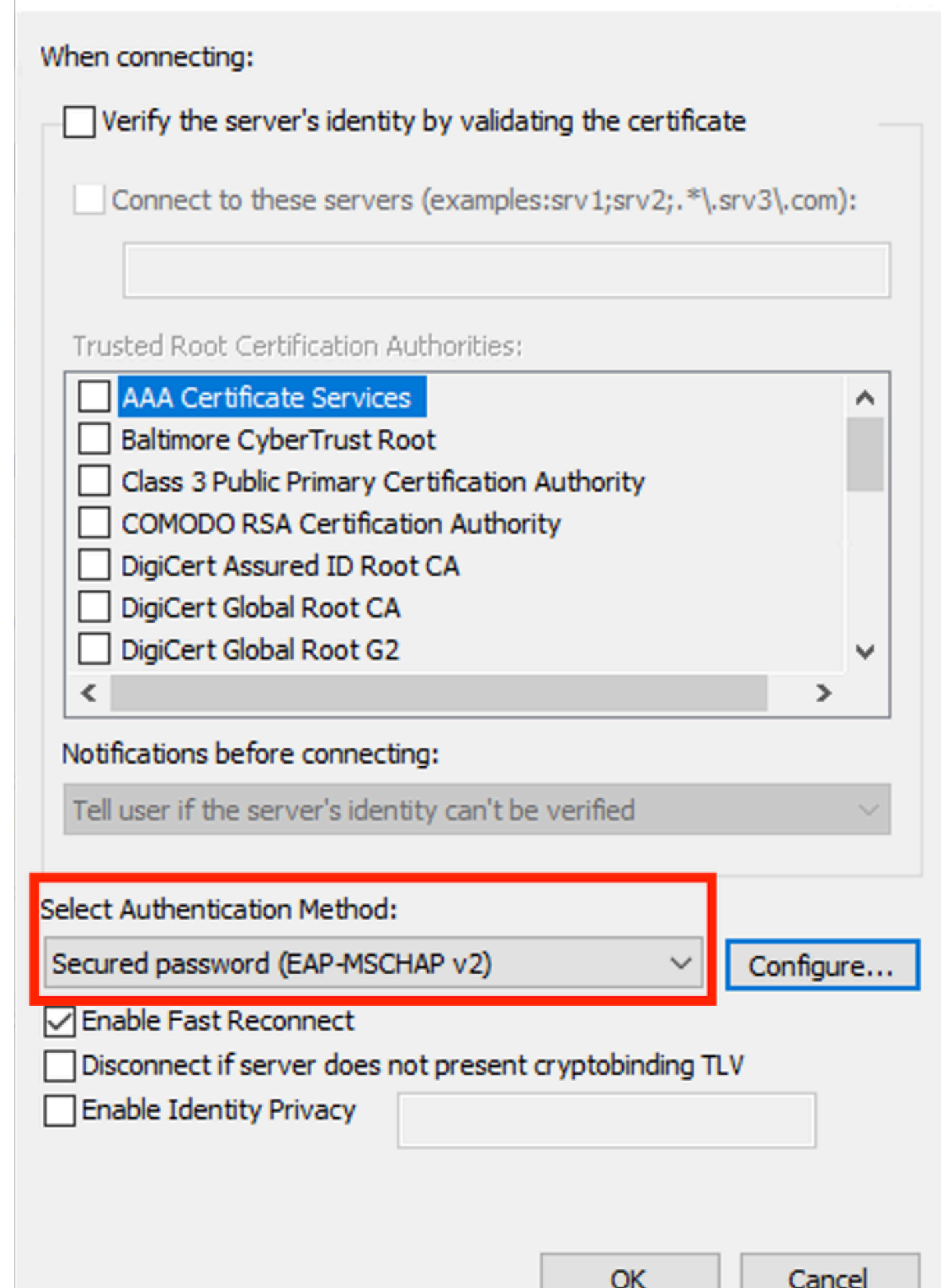

| Interface:         | GigabitEthernet0/1/0                                                   |
|--------------------|------------------------------------------------------------------------|
| IIF-ID:            | 0x08767C0D                                                             |
| MAC Address:       | 8c16.450d.f42b                                                         |
| IPv6 Address:      | Unknown                                                                |
| IPv4 Address:      | Unknown                                                                |
| User-Name:         | iseiscool < The username configured for Windows Native Supplicant      |
| Status:            | Authorized < An indication that this session was authorized by the PSN |
| Domain:            | DATA                                                                   |
| Oper host mode:    | multi-auth                                                             |
| Oper control dir:  | both                                                                   |
| Session timeout:   | N/A                                                                    |
| Common Session ID: | 22781F0A000000C83E28461                                                |
| Acct Session ID:   | 0x0000003                                                              |
| Handle:            | 0xc6000002                                                             |
| Current Policy:    | POLICY_Gi0/1/0                                                         |
|                    |                                                                        |

Local Policies:

Service Template: DEFAULT\_LINKSEC\_POLICY\_SHOULD\_SECURE (priority 150) Security Policy: Should Secure

Server Policies:

Method status list:

| Method | state                                                                  |
|--------|------------------------------------------------------------------------|
| dot1x  | Authc Success < An indication that dot1x is used for this authenticati |

## ISE日誌

導航到操作> Radius >即時日誌頁籤。

按使用者名稱標識過濾,在本示例中,使用使用者名稱iseiscool。

|           | Cisco ISE                                                                              |                           | O                                    | perations        | • RADIUS                          |                                                                         | 🛕 Eval                 | uation Mode 29 Days                                                  | ୦ ଡ                                             | 9a ¢                                |
|-----------|----------------------------------------------------------------------------------------|---------------------------|--------------------------------------|------------------|-----------------------------------|-------------------------------------------------------------------------|------------------------|----------------------------------------------------------------------|-------------------------------------------------|-------------------------------------|
| Live l    | Logs Live Sessions                                                                     |                           |                                      |                  |                                   |                                                                         |                        |                                                                      |                                                 |                                     |
| Misco     | onfigured Supplicants 🏾 🕕                                                              | Miscon                    | figured Netwo                        | ork Devices      | • ①                               | RADIUS Drops 🕕                                                          | Client Stopped Res     | sponding 🕕                                                           | Repeat (                                        | Counter 🕕                           |
|           | 0                                                                                      |                           | 0                                    |                  |                                   | 1                                                                       | 0                      |                                                                      |                                                 | 0                                   |
|           |                                                                                        |                           |                                      |                  |                                   | Refresh<br>Never                                                        | Show<br>∽ Late         | est 20 records 🗸                                                     | Within<br>Last 3 h                              | ours 🗸                              |
| Ø         |                                                                                        |                           |                                      |                  |                                   |                                                                         |                        |                                                                      |                                                 |                                     |
|           | Time                                                                                   | Status                    | Details                              | Repea            | Identity                          | Endpoint ID                                                             | Endpoint               | Authentication P                                                     | olicy                                           | Authc                               |
|           |                                                                                        |                           |                                      |                  |                                   |                                                                         |                        |                                                                      |                                                 |                                     |
| ×         |                                                                                        |                           |                                      | ~                | iseiscool                         | × Endpoint ID                                                           | Endpoint Pr            | Authentication Polic                                                 | су                                              | Autho                               |
| ×         | Mar 28, 2024 07:04:35.4                                                                | •                         | R                                    | <u> </u>         | iseiscool                         | X Endpoint ID<br>8C:16:45:0D:F4:                                        | Endpoint Pr<br>Unknown | Authentication Polic                                                 | cy<br>uthentication                             | Wired                               |
| ×         | Mar 28, 2024 07:04:35.4<br>Mar 28, 2024 07:04:35.3                                     | •                         | a<br>3                               | <u> </u>         | iseiscool<br>iseiscool            | X Endpoint ID<br>8C:16:45:0D:F4:<br>8C:16:45:0D:F4:                     | Unknown                | Authentication Polic<br>Wired >> Internal Au<br>Wired >> Internal Au | cy<br>uthentication<br>uthentication            | Wired<br>Wired                      |
| Last      | Mar 28, 2024 07:04:35.4<br>Mar 28, 2024 07:04:35.3<br>t Updated: Thu Mar 28 20;        | ●<br>☑<br>24 01:29:12 GM  | <b>P</b><br><b>P</b><br>T-0600 (Cent | 0<br>ral Standar | iseiscool<br>iseiscool<br>d Time) | ×         Endpoint ID           80:16:45:00:F4:         80:16:45:00:F4: | Unknown                | Authentication Polis                                                 | cy<br>uthentication<br>uthentication<br>Records | Autho<br>Wired<br>Wired<br>Shown: 2 |
| ×<br>Last | Mar 28, 2024 07:04:35.4<br>Mar 28, 2024 07:04:35.3<br>t Updated: Thu Mar 28 20:<br>寺日誌 | ●<br>☑<br>24 01:29:12 GMT | F<br>F<br>T-0600 (Cent               | 0<br>ral Standar | iseiscool<br>iseiscool<br>d Time) | x Endpoint ID<br>8C:16:45:0D:F4:<br>8C:16:45:0D:F4:                     | Unknown                | Authentication Polis                                                 | cy<br>uthentication<br>uthentication<br>Records | Autho<br>Wired<br>Wired<br>Shown: 2 |

| Live Lo | ogs Live Sessions                                                       |                            |            |                 |                     |                                |                |       |
|---------|-------------------------------------------------------------------------|----------------------------|------------|-----------------|---------------------|--------------------------------|----------------|-------|
| Miscor  | nfigured Supplicants ①                                                  | Misconfigured Network Devi | ces 🕕 🛛 RA | DIUS Drops 🕕    | Client Stoppe       | d Responding 🕕                 | Repeat Counter | r (1) |
|         | 0                                                                       | 0                          |            | 1               |                     | 0                              | 0              |       |
|         |                                                                         |                            |            |                 | Refresh             | Show                           | Within         |       |
| a       | ← Reset Repeat Counts 11 Ft                                             |                            |            |                 | Never ~             | Latest 20 records $\checkmark$ | Last 3 hours   |       |
|         | Authorization Policy                                                    | Authoriz IP Address        | Network De | Device Port     | Identity Gro        | oup Posture                    | Server         |       |
|         |                                                                         | IP Address ~               |            |                 |                     |                                |                |       |
| n V     | Wired >> Internal ISE Users                                             | PermitAcc                  |            |                 |                     |                                | PSN01          |       |
| n V     | Wired >> Internal ISE Users                                             | PermitAcc                  | ISR1100    | GigabitEthernet | 0/1/0 User Identity | Groups:iseUsers                | PSN01          |       |
| Last l  | Last Updated: Thu Mar 28 2024 01:34:19 GMT-0600 (Central Standard Time) |                            |            |                 |                     |                                |                |       |

請注意,從這個快速檢視,即時記錄提供重要資訊:

- 身份驗證的時間戳。
- 使用的身分辨識。
- 終端MAC地址。
- 原則集和命中的驗證原則。
- 策略集和已命中的授權策略。
- 授權配置檔案結果。
- 向ISE傳送RADIUS請求的網路裝置。
- 終端所連線的介面。
- 透過身份驗證的使用者的身份組。
- 處理身份驗證的策略伺服器節點(PSN)。

## 疑難排解

1 -讀取ISE即時日誌詳細資訊

導航到操作> Radius > Live logs頁籤,按Auth status: Failed進行過濾,或按使用的使用者名稱或 按MAC地址進行過濾,或按使用的網路訪問裝置進行過濾。

訪問操作> Radius >即時日誌>所需身份驗證>即時日誌詳細資訊。

在同一頁上,過濾身份驗證後,按一下Search圖示。

第一種情況:使用者輸入其使用者名稱時帶有輸入錯誤。

| ≡      | Cisco ISE Operations • RADIUS |        |         |       |                   |             |             |                                  |              |              |            |        |             |
|--------|-------------------------------|--------|---------|-------|-------------------|-------------|-------------|----------------------------------|--------------|--------------|------------|--------|-------------|
| Live L | ogs Live Session              | S      |         |       |                   |             |             |                                  |              |              |            |        |             |
| Misco  | nfigured Supplicants 🤇        |        |         | м     | sconfigured Netwo | k Devices 🕕 |             | RADIUS Drops                     |              |              | Cile       | ont St | opped Respo |
|        | 0                             |        |         |       | 0                 |             |             | 4                                |              |              |            |        | 0           |
|        |                               |        |         |       |                   |             |             |                                  |              |              |            |        | F           |
| Ø      |                               |        |         |       |                   |             |             |                                  |              |              |            |        |             |
|        | Time                          | Status | Details | Repea | Identity          | Endpoint    | Endpoint    | Authentication Policy            | Authoriz     | Authoriz     | IP Address |        | Network De  |
| ×      |                               |        |         |       | Identity          | Endpoint ID | Endpoint Pr | Authentication Policy            | Authorizatic | Authorizatic | IP Address |        | Network Dev |
|        | Apr 19, 2024 11:54:53.2       |        |         |       |                   |             |             | Wired >> Internal Authentication | Wired        |              |            |        | ISR1100     |

開啟Live Log詳細資料

打開即時日誌詳細資訊後,您會看到身份驗證失敗了,並且還會列出使用的使用者名稱。

| Overview              |                                         |
|-----------------------|-----------------------------------------|
| Event                 | 5400 Authentication failed              |
| Username              | iseiscoool                              |
| Endpoint Id           | <endpoint address="" mac=""></endpoint> |
| Endpoint Profile      |                                         |
| Authentication Policy | Wired >> Internal Authentication        |
| Authorization Policy  | Wired                                   |
| Authorization Result  |                                         |
|                       |                                         |

概觀段落

然後,在同一即時日誌詳細資訊中,您可以在「身份驗證詳細資訊」部分找到錯誤的失敗原因、根 本原因和解決方案。

| Event          | 5400 Authentication failed                                                                                                    |
|----------------|----------------------------------------------------------------------------------------------------|
| Failure Reason | 22056 Subject not found in the applicable identity store(s)                                                                                                    |
| Resolution     | Check whether the subject is present in any one of the chosen<br>identity stores. Note that some identity stores may have been<br>skipped due to identity resoultion settings or if they do not<br>support the current authentication protocol. |
| Root cause     | Subject not found in the applicable identity store(s).                                                                                                    |
| Username       | iseiscoool                                                                                                    |

身份驗證詳細資訊

在此場景中,身份驗證失敗的原因是因為使用者名稱有拼寫錯誤,但是,如果使用者不是在ISE中 建立,或者ISE無法驗證使用者存在於其他身份庫(例如LDAP或AD)中,也會出現同樣的錯誤。

步驟段落

| 15041 | Evaluating Identity Policy                                                               |
|-------|------------------------------------------------------------------------------------------|
| 15013 | Selected Identity Source - Internal Users                                                |
| 24210 | Looking up User in Internal Users IDStore - iseiscoool                                   |
| 24216 | The user is not found in the internal users identity store                               |
| 22056 | Subject not found in the applicable identity store(s)                                    |
| 22058 | The advanced option that is configured for an unknown<br>user is used                    |
| 22061 | The 'Reject' advanced option is configured in case of a<br>failed authentication request |
| 11815 | Inner EAP-MSCHAP authentication failed                                                   |
| 11520 | Prepared EAP-Failure for inner EAP method                                                |
| 22028 | Authentication failed and the advanced options are<br>ignored                            |
| 12305 | Prepared EAP-Request with another PEAP challenge                                         |
| 11006 | Returned RADIUS Access-Challenge                                                         |
| 11001 | Received RADIUS Access-Request                                                           |
| 11018 | RADIUS is re-using an existing session                                                   |
| 12304 | Extracted EAP-Response containing PEAP challenge-<br>response                            |
| 61025 | Open secure connection with TLS peer                                                     |
| 12307 | PEAP authentication failed                                                               |
| 11504 | Prepared EAP-Failure                                                                     |
| 11003 | Returned RADIUS Access-Reject                                                            |

即時記錄詳細資訊步驟段落

步驟部分詳細描述了ISE在RADIUS會話期間運行的過程。

您可以在此處找到以下資訊:

- 通話是如何開始的。
- SSL握手過程。
- 協商的EAP方法。
- EAP方法進程。

在此示例中,可以看到ISE剛剛簽入了此身份驗證的內部身份。找不到使用者,因此,ISE作為響應 傳送了Access-Reject。

第二個場景:ISE管理員停用了Policy Set Allowed protocols中的PEAP。

2-已停用PEAP

打開會話失敗的即時日誌詳細資訊後,將顯示錯誤消息「PEAP is not allowed in the Allowed Protocols」。

| Event          | 5400 Authentication failed                                                                                                    |
|----------------|----------------------------------------------------------------------------------------------------|
| Failure Reason | 12303 Failed to negotiate EAP because PEAP not allowed in the Allowed Protocols                                                                                                    |
| Resolution     | Ensure that the PEAP protocol is allowed by ISE in Allowed<br>Protocols.                                                                                                    |
| Root cause     | The client's supplicant sent an EAP-Response/NAK packet rejecting the previously-proposed EAP-based protocol, and requesting to use PEAP instead. However, PEAP is not allowed in Allowed Protocols. |
| Username       | iseiscool                                                                                                    |

即時日誌詳細資訊報告

此錯誤很容易解決,解決方法是導航到策略>策略元素>身份驗證>允許的協定。 驗證是否停用了 Allow PEAP選項。

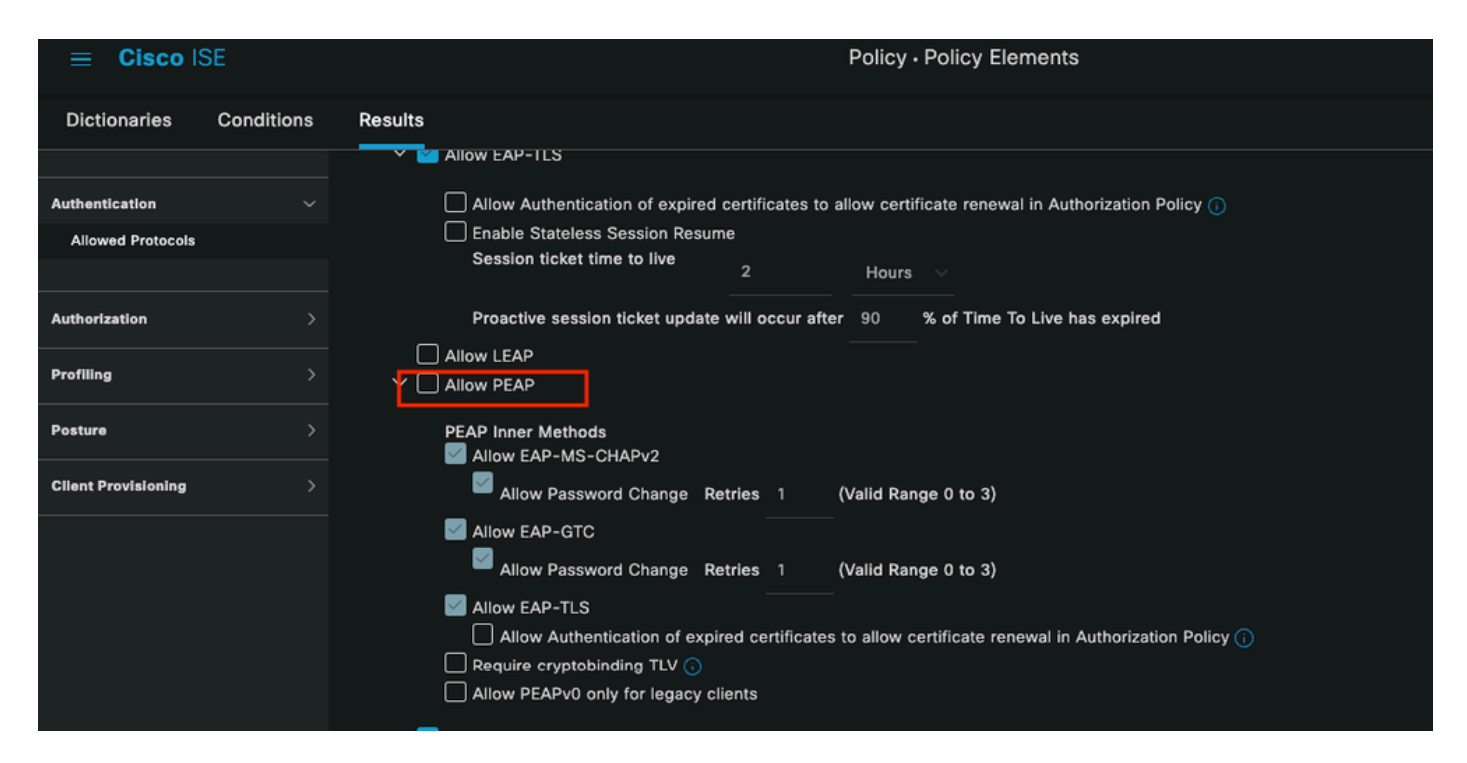

```
允許的Portocols部分
```

第三種情況:身份驗證失敗,因為終端不信任ISE證書。

導航到即時日誌詳細資訊。查詢身份驗證失敗的記錄並檢查即時日誌詳細資訊。

## Authentication Details

| Source Timestamp   | 2024-04-20 04:37:42.007                                                                                                    |
|--------------------|----------------------------------------------------------------------------------------------------|
| Received Timestamp | 2024-04-20 04:37:42.007                                                                                                    |
| Policy Server      | ISE PSN                                                                                                    |
| Event              | 5411 Supplicant stopped responding to ISE                                                                                                    |
| Failure Reason     | 12934 Supplicant stopped responding to ISE during PEAP tunnel establishment                                                                                                    |
| Resolution         | Check whether the proper server certificate is installed and<br>configured for EAP in the Local Certificates page (<br>Administration > System > Certificates > Local Certificates ).<br>Also ensure that the certificate authority that signed this server<br>certificate is correctly installed in client's supplicant. Check the<br>previous steps in the log for this EAP-TLS conversation for a<br>message indicating why the handshake failed. Check the<br>OpenSSLErrorMessage and OpenSSLErrorStack for more<br>information. |
| Root cause         | PEAP failed SSL/TLS handshake because the client rejected the ISE local-certificate                                                                                                    |
| Username           | iseiscool                                                                                                    |

即時日誌詳細資訊

端點拒絕用於PEAP通道建立的憑證。

要解決此問題,請在存在問題的Windows終端中驗證簽署ISE證書的CA鏈是否在管理使用者證書 >受信任的根證書頒發機構或管理電腦證書>受信任的根證書頒發機構部分中。

您可以在Windows搜尋列中搜尋Windows裝置上的此組態區段。

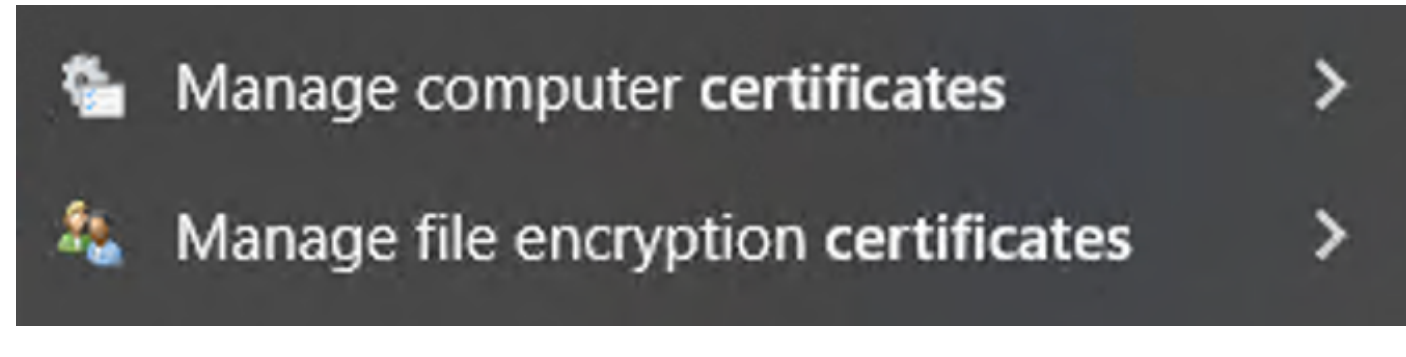

#### 3-ISE TCP轉儲工具(資料包捕獲)

資料包捕獲分析在故障排除時非常重要。直接從ISE資料包捕獲可在所有節點和節點的任何介面上 進行。

要訪問此工具,請導航到操作>診斷工具>常規工具> TCP轉儲。

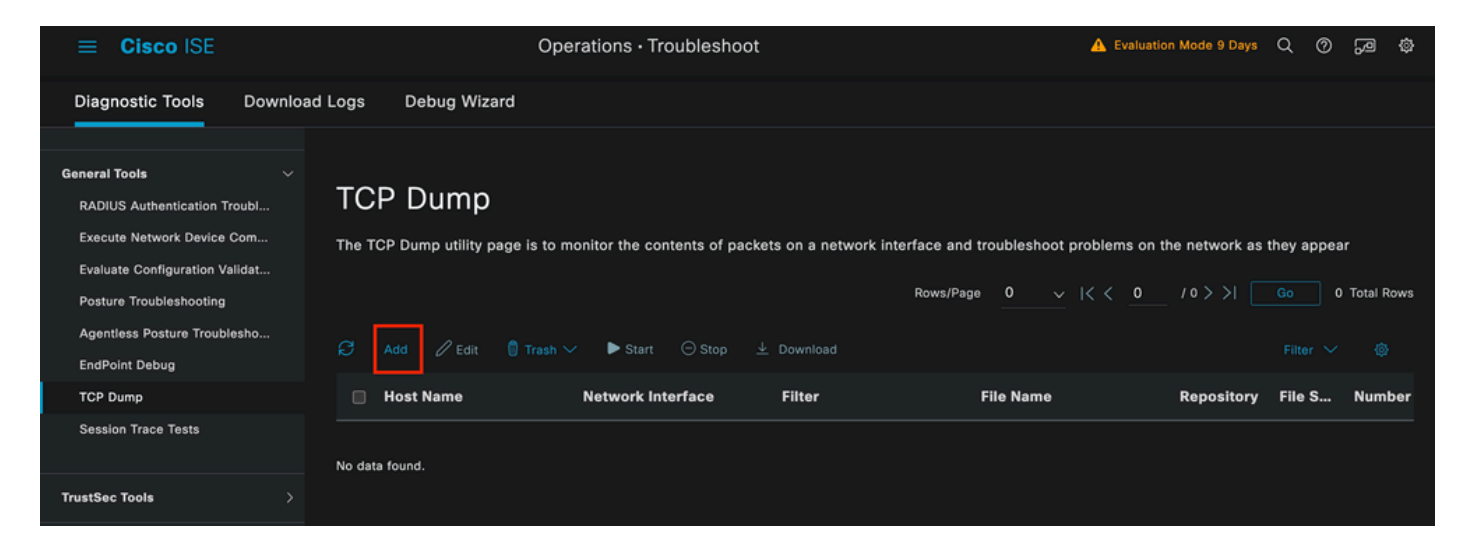

TCP轉儲部分

## 按一下Add按鈕開始配置pcap。

| TCP Dump > New                                          |                                                                           |
|---------------------------------------------------------|---------------------------------------------------------------------------|
| Add TCP Dump                                            |                                                                           |
| Add TCP Dump packet for monitoring on a n               | etwork interface and troubleshoot problems on the network as they appear. |
| Host Name*<br>ISE PSN V                                 |                                                                           |
|                                                         |                                                                           |
| Network Interface*<br>GigabitEthernet 0 [Up, Running] V |                                                                           |
|                                                         |                                                                           |
| Filter                                                  |                                                                           |
| <u>e e</u>                                              |                                                                           |
| E.g: ip host 10.77.122.123 and not 10.177.122.119       |                                                                           |
| File Name<br>ISEPCAP                                    |                                                                           |

#### TCP傾印建立

| Repository      | ~         | 1 |        |      |              |
|-----------------|-----------|---|--------|------|--------------|
| File Size<br>10 | Mb        | 1 |        |      |              |
| Limit to<br>1   | File(s)   |   |        |      |              |
| Time Limit<br>5 | Minute(s) | 1 |        |      |              |
| Promiscuous Mo  | ode       |   |        |      |              |
|                 |           |   | Cancel | Save | Save and Run |

TCP轉儲部分

要在ISE中建立pcap,您必須輸入以下資料:

- 選取您需要在其中取得pcap的節點。
- 選擇用於pcap的ISE節點介面。
- 如果需要捕獲特定流量,請使用過濾器,ISE會提供一些示例。
- 為pcap命名。在此場景中,我們使用ISEPCAP。
- 選擇儲存庫,如果未選擇儲存庫,則捕獲儲存在ISE本地磁碟上,並且可以從GUI下載。
- 此外,如有必要,請修改pcap檔案大小。
- 如有必要,請使用1個以上的檔案,所以如果pcap超過檔案大小,之後會建立一個新檔案。
- 如果需要,可以延長pcap的流量捕獲時間。

最後,按一下Save按鈕。

| тс  | P Dump                |                                      |                                |                |                               |            |             |            |                     |                            |
|-----|-----------------------|--------------------------------------|--------------------------------|----------------|-------------------------------|------------|-------------|------------|---------------------|----------------------------|
| The | ICP Dump utility page | e is to monitor the contents of paci | kets on a network interface ar | nd troubleshoo | ot problems on the network as | they appea | r           |            |                     |                            |
| Ø   |                       | Trash ∨ ► Start ⊖ Stop               |                                |                |                               |            | Rows/Page 1 |            | ( <u>1</u> /1> >  [ | Go 1 Total Rows            |
| M   | Host Name             | Network Interface                    | Filter                         | File Name      | Repository                    | File S     | Number of   | Time Limit | Promiscuous M       | <ol> <li>Status</li> </ol> |
| •   | ISE PSN               | GigabitEthernet 0 [Up, Run           |                                | ISEPCAP        |                               | 10         |             |            | false               | NEW                        |
| -   |                       |                                      |                                |                |                               |            |             |            |                     |                            |

TCP轉儲部分

然後,在準備就緒時選擇pcap,然後按一下開始按鈕。

點選開始後,狀態列將更改為運行狀態。

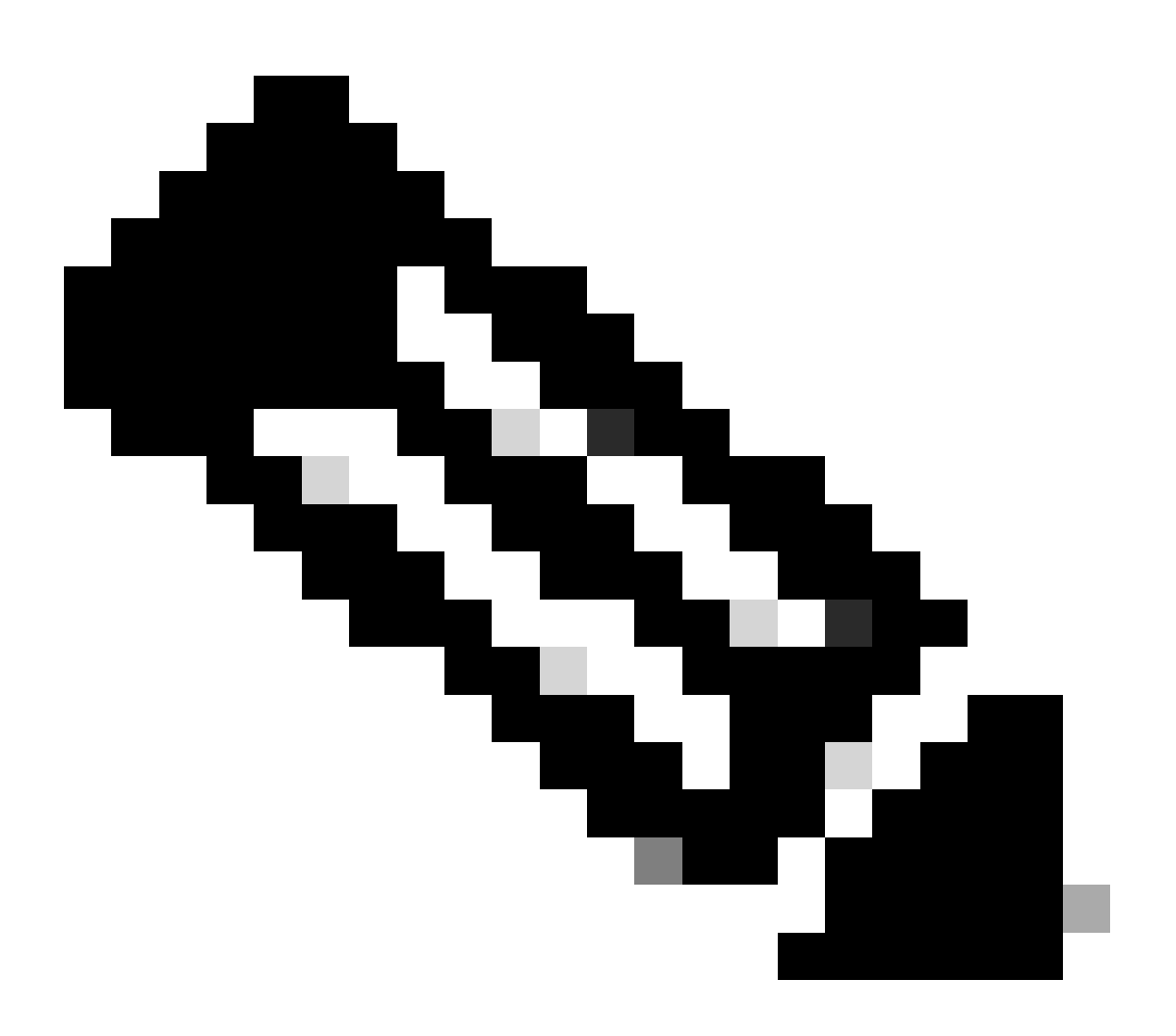

注意:當PCAP處於運行狀態時,會複製失敗方案或需要捕獲的行為。完成後,RADIUS、 會話的詳細資訊將顯示在PCAP中。

在PCAP運行期間捕獲所需資料後,請完成pcap收集。再次選擇它並按一下Stop。

如果需要更深入的分析,ISE會提供有用的報告以調查過去的事件。

要找到這些報告,請導航到操作>報告>端點和使用者

| ≡ Cisco ISE             |                                                                      | Operatio      | ons · Reports |            |
|-------------------------|----------------------------------------------------------------------|---------------|---------------|------------|
| Export Summary          | RADIUS Authe                                                         |               |               |            |
| My Reports >            | From 2024-04-14 00:00:00.0 To 2<br>Reports exported in last 7 days 0 |               |               |            |
| Reports                 |                                                                      |               |               |            |
| Audit >                 |                                                                      |               |               |            |
| Device Administration > | Logged At                                                            | RADIUS Status | Details       | i Identity |
| Diagnostics >           | ×                                                                    |               |               | Identitu   |
| Endpoints and Users     | × Last 7 Days ×                                                      | <u>``</u>     |               | Identity   |
| Guest >                 | 2024-04-20 05:10:59.176                                              | 5 😣           | G             | iseiscool  |
| Threat Centric NAC >    | 2024-04-20 05:00:59.153                                              | 3 🕺           | G             | iseiscool  |
| TrustSec >              | 2024-04-20 04:50:59.135                                              | 5 😣           | 6             | iseiscool  |
| Scheduled Reports >     | 2024-04-20 04:40:59.097                                              |               | 6             | iseiscool  |

ISE報告部分

# Endpoints and Users

Agentless Posture Authentication Summary Client Provisioning Current Active Sessions Endpoint & Logical Profi... Endpoint Scripts Provisi... External Mobile Device ... Manual Certificate Provi...

PassiveID

即時日誌部分,您可以選擇最多24小時的過去資料。有時需要舊的身份驗證。當過去運行良好的身 份驗證突然開始失敗時,您必須將實際未運行的身份驗證與過去運行的身份驗證進行比較。您可以 使用「Radius驗證報告」來達到此目的。

該報告允許您選擇最長30天的時間範圍。另外,保留每個身份驗證的即時日誌詳細資訊報告。

| ≡ Cisco ISE                                                                                                    |                                                                                     |                                    |         | Operations · Report | s                 |                  |                    |
|----------------------------------------------------------------------------------------------------|-------------------------------------------------------------------------------------|------------------------------------|---------|---------------------|-------------------|------------------|--------------------|
| Device Administration > Diagnostics > Endpoints and Users > Agentiess Posture Authentication Summary Officie Subscription | RADIUS Authen<br>From 2024-04-14 00:00:00.0 To<br>Reports exported in last 7 days 0 | tications ()<br>1-04-21 20:21:55.0 |         |                     |                   |                  |                    |
| Current Active Sessions                                                                                                   | Logged At                                                                           | RADIUS Status                      | Details | () Identity         | Endpoint ID       | Endpoint Profile | Authorization Rule |
| Endpoint & Logical Profi                                                                                                  | × Last 7 Days ×                                                                     | Pass V ×                           |         | Identity            | Endpoint ID       | Endpoint Profile | Authorization Rule |
| Endpoint Scripts Provisi<br>External Mobile Device                                                                        | 2024-04-20 01:24:38.101                                                             |                                    | •       |                     | 8C:16:45:0D:F4:2B | Unknown          | Internal ISE Users |
| Manual Certificate Provi                                                                                                  | 2024-04-19 23:24:51.641                                                             |                                    | 6       |                     | 8C:16:45:0D:F4:2B | Unknown          | Internal ISE Users |
| PassiveID                                                                                                    |                                                                                     |                                    |         |                     |                   |                  |                    |
| Posture Assessment by                                                                                                    |                                                                                     |                                    |         |                     |                   |                  | Rows/              |
| Posture Assessment by                                                                                                    |                                                                                     |                                    |         |                     |                   |                  |                    |
| Posture Script Remediat                                                                                                   |                                                                                     |                                    |         |                     |                   |                  |                    |
| Posture Script Condition                                                                                                  |                                                                                     |                                    |         |                     |                   |                  |                    |
| Profiled Endpoints Sum                                                                                                    |                                                                                     |                                    |         |                     |                   |                  |                    |
| RADIUS Accounting                                                                                                    |                                                                                     |                                    |         |                     |                   |                  |                    |
| RADIUS Authentications                                                                                                    |                                                                                     |                                    |         |                     |                   |                  |                    |
| A 11 18 1 11                                                                                                    |                                                                                     |                                    |         |                     |                   |                  |                    |

驗證報告

#### 3-3個拒絕或釋放的終端

驗證拒絕的終端的失敗原因是什麼。您可以檢查「已拒絕」或「已釋放的終端」報告。在ISE部署 中的所有PSN節點上更新EAP證書,然後整個區域的PEAP身份驗證開始失敗。可以檢查此報告 ,而不檢查即時日誌詳細資訊,您會知道客戶端拒絕且不信任ISE證書。

| iti |
|-----|

拒絕的端點報告

#### 3-4 RADIUS記帳報告

當發現過度許可使用問題時,通常使用此選項。 在這些情況下,ISE不會釋放許可證,因為它無法 確定會話是否完成。ISE使用網路裝置傳送的記帳資料包來確定這一點。從網路裝置到ISE正確共用 記賬時,情況如下:

**Operations** · Reports

## **RADIUS Accounting** o

From 2024-04-14 00:00:00.0 To 2024-04-21 20:28:47.0

Reports exported in last 7 days 0

| Logged At               | Details | Accoun | t Status Type | Identity  | ① Endpoint ID     |
|-------------------------|---------|--------|---------------|-----------|-------------------|
| × Last 7 Days ×         |         |        |               |           |                   |
| 2024-04-20 01:40:50.31  | G       | Stop   |               | iseiscool | 8C:16:45:0D:F4:2B |
| 2024-04-20 01:37:25.22  | la la   | Start  |               | iseiscool | 8C:16:45:0D:F4:2B |
| 2024-04-20 01:27:42.012 | G       | Stop   |               |           | 8C:16:45:0D:F4:2B |
| 2024-04-20 01:24:38.128 | 6       | Start  |               |           | 8C:16:45:0D:F4:2B |
| 2024-04-19 23:33:11.907 | G       | Stop   |               |           | 8C:16:45:0D:F4:2B |
| 2024-04-19 23:24:51.744 | 6       | Start  |               | iseiscool | 8C:16:45:0D:F4:2B |

RADIUS記帳報告

#### 3-5身份驗證摘要報告

這些是ISE提供的常用和有用報告。它允許您選擇最多30天的舊資料。在此報告中,您可以看到如 下資訊:

• 按天列出的透過身份驗證和失敗身份驗證的百分比。

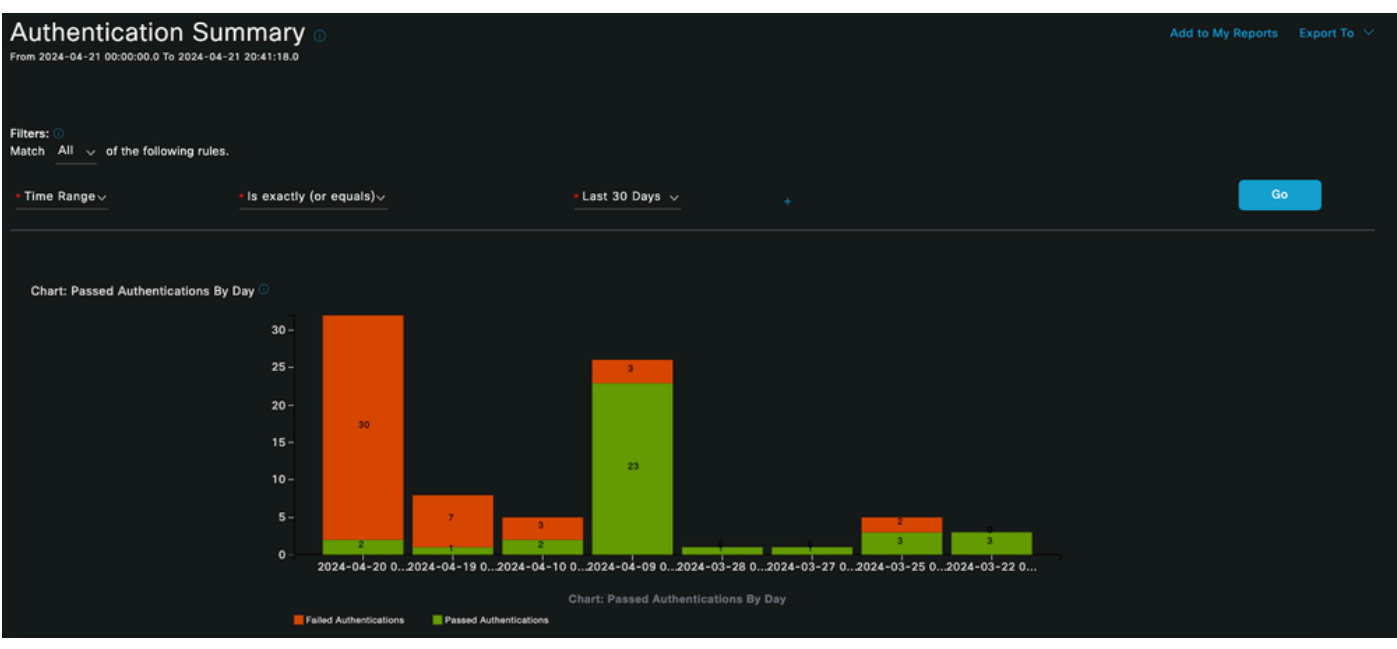

圖表:按天透過身份驗證

• 每天的身份驗證次數(在圖表中),並可選擇按一下藍色值檢視詳細資料。

#### Authentications By Day and Quick Link

| Day                   | Passed | Falled | Total | Failed (%) | Avg Response Time (ms) | Peak Response Time (ms) |
|-----------------------|--------|--------|-------|------------|------------------------|-------------------------|
| 2024-04-20 00:00:00.0 |        |        |       | 93.75      | 33.28                  | 95                      |
| 2024-04-19 00:00:00.0 |        |        |       | 87.5       | 90.63                  | 197                     |
| 2024-04-10 00:00:00.0 |        |        |       | 60         | 544.2                  | 2146                    |
| 2024-04-09 00:00:00.0 |        |        |       | 11.54      | 156.46                 | 863                     |
| 2024-03-28 00:00:00.0 |        |        |       |            | 310                    | 310                     |
| 2024-03-27 00:00:00.0 |        |        |       |            | 171                    | 171                     |
| 2024-03-25 00:00:00.0 |        |        |       | 40         | 169.6                  | 566                     |
| 2024-03-22 00:00:00.0 |        |        |       |            | 30                     | 34                      |
|                       |        |        |       |            |                        |                         |

按天和快速連結進行身份驗證

• 按失敗原因進行身份驗證,列在頂部清單中,重複次數最多,重複次數較少。

| Authentications By Failure Reason                                                         |                                     |
|-------------------------------------------------------------------------------------------|-------------------------------------|
| Failure Reason                                                                            | Total                               |
| 12303 Falled to negotiate EAP because PEAP not allowed in the Allowed Protocols           |                                     |
| 22056 Subject not found in the applicable identity store(s)                               |                                     |
| 12321 PEAP failed SSL/TLS handshake because the client rejected the ISE local-certificate |                                     |
|                                                                                           |                                     |
| Rows/Pag                                                                                  | e <u>3</u> v  < 1 > >  3 Total Rows |

按失敗原因進行的身份驗證

• 用於檢視部署身份驗證中常用身份組的選項。

| Authentications By Identity Group               |        |        |       |            |                        |                           |  |  |
|-------------------------------------------------|--------|--------|-------|------------|------------------------|---------------------------|--|--|
| Identity Group                                  | Passed | Failed | Total | Falled (%) | Avg Response Time (ms) | Peak Response Time (      |  |  |
| RegisteredDevices                               |        | 0      |       |            | 53.71                  |                           |  |  |
| User Identity Groups:iseUsers,Unknown           |        | 0      |       |            | 137.75                 | 197                       |  |  |
| User Identity Groups:iseUsers,RegisteredDevices |        | 0      |       |            | 310                    | 310                       |  |  |
| User Identity Groups:iseUsers                   |        | 0      |       |            | 190                    | 190                       |  |  |
|                                                 |        |        |       |            | Rows/Page 4            | ✓  < < 1 >>  4 Total Rows |  |  |

按身份組進行身份驗證

• 哪個PSN接收更多身份驗證。

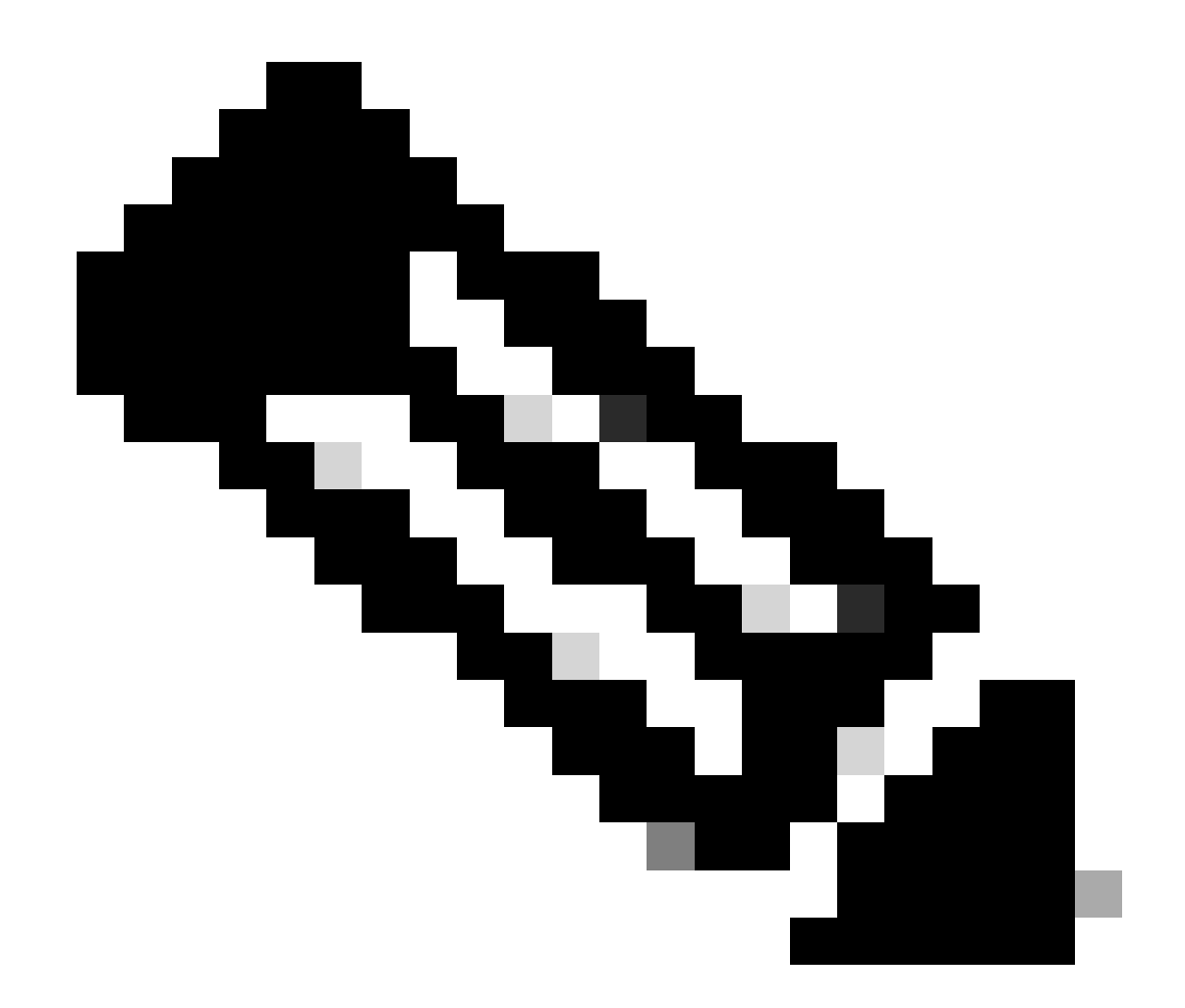

注意:在用於本文檔的部署中,只使用了一個PSN;但是,對於較大的部署,此資料對於 檢視是否需要負載均衡十分有用。

| Authentications By ISE Server |        |        |       |            |                        |        |                           |  |  |
|-------------------------------|--------|--------|-------|------------|------------------------|--------|---------------------------|--|--|
| Server                        | Passed | Failed | Total | Failed (%) | Avg Response Time (ms) |        | Peak Response Time (ms)   |  |  |
| ISE PSN                       |        |        |       | 55.56      | 123.43                 |        | 2146                      |  |  |
|                               |        |        |       |            | Rows/P                 | Page 1 | ✓  < < 1 >>  1 Total Rows |  |  |

按ISE伺服器進行身份驗證

4 - ISE警報

在ISE Dashboard下, Alarms部分顯示部署問題。

以下是幫助進行故障排除的幾個ISE警報。

Unknown NAD —當存在網路裝置驗證終端並訪問ISE時,會顯示此警報。但是,ISE不信任它,它 會丟棄RADIUS連線。最常見的原因是網路裝置未建立,或者網路裝置使用的IP與ISE註冊的IP不同

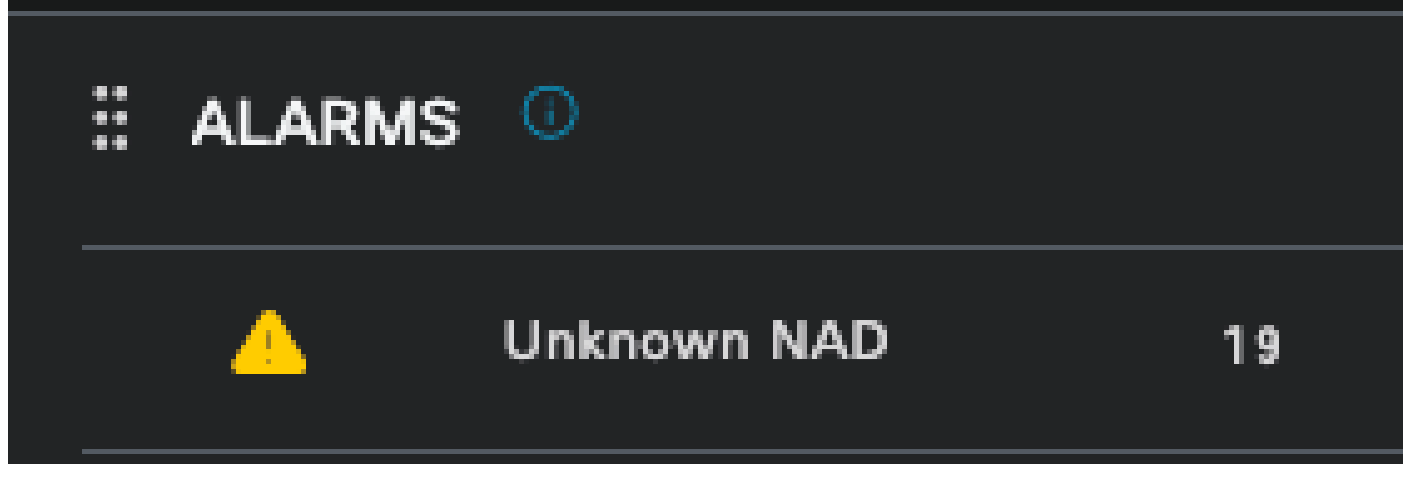

未知的NAD

Supplicant Stop Responding —當請求方通訊存在問題時,會發生此警報,因為大多數時間請求方 配置錯誤,需要在終端端檢查和調查。

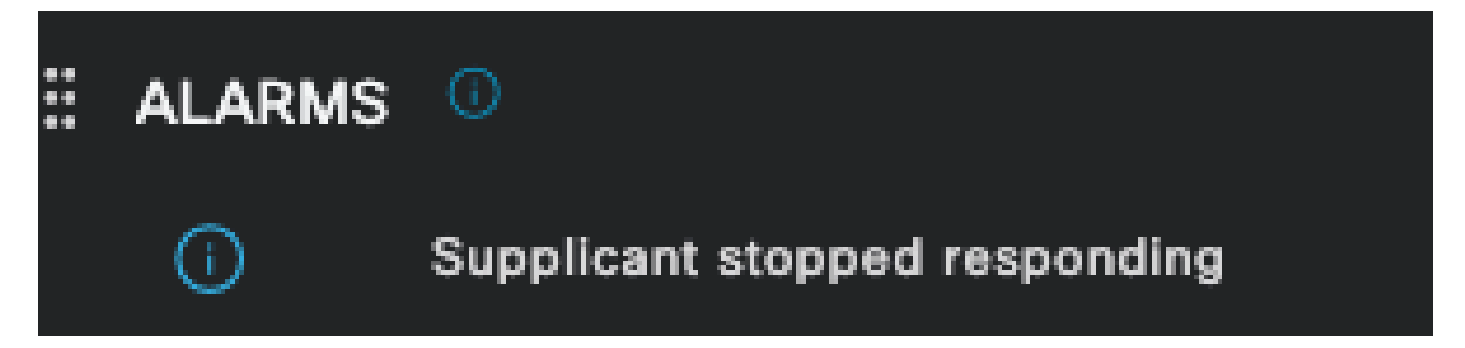

請求方停止響應

Active directory診斷工具發現問題— 使用Active Directory驗證使用者身份時,如果通訊進程出現問題,或者連線中斷,您將看到此警報。然後,您會明白為什麼在AD上存在該身份的身份驗證失敗。

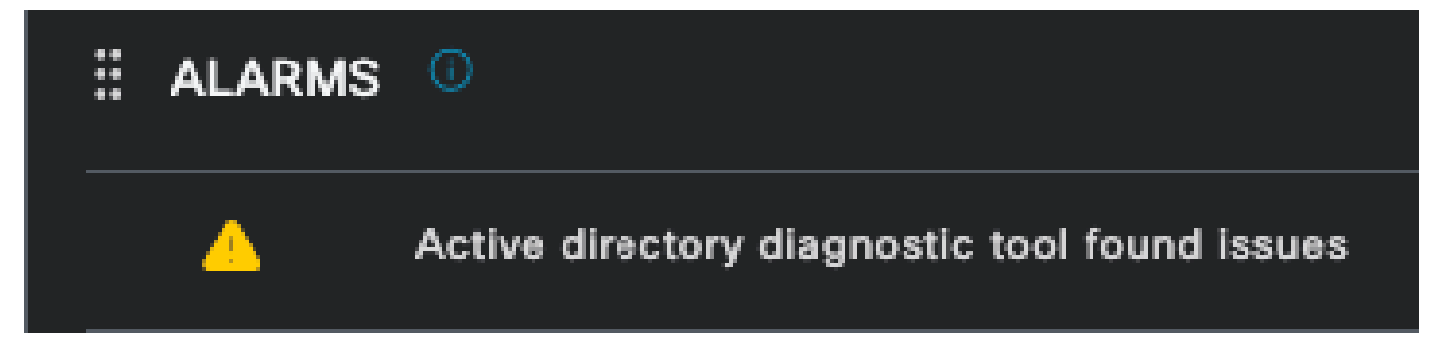

AD診斷失敗

COA(授權更改)失敗— ISE中的多個流使用CoA,此警報會通知您在與任何網路裝置進行CoA埠通訊期間是否遇到問題。

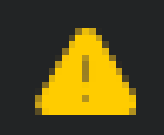

# COA Failed

Coa失敗

5-ISE調試配置和日誌收集

要繼續身份驗證過程的詳細資訊,必須啟用DEBUG中有關mab和dot1x問題的後續元件:

問題:dot1x/mab

要設定為除錯層級的屬性。

- runtime-AAA (prrt-server.log)
- nsf (ise-psc.log)
- nsf-session (ise-psc.log)

要使元件處於調試級別,首先需要確定哪個PSN接收了失敗的身份驗證或需要進行調查。您可以從 即時日誌獲取此資訊。之後,您必須轉到ISE選單>故障排除>調試嚮導>調試日誌配置>選擇PSN >按一下編輯按鈕。

隨即顯示下一個功能表。按一下篩選圖示:

| Deb    | Debug Level Configuration |           |                                               |                  |  |  |  |  |  |
|--------|---------------------------|-----------|-----------------------------------------------|------------------|--|--|--|--|--|
| 🖉 Edit | sit. ← Reset to Default   |           |                                               |                  |  |  |  |  |  |
|        | Component Name            | Log Level | Description                                   | Log file Name    |  |  |  |  |  |
| 0      | accessfilter              | INFO      | RBAC resource access filter                   | ise-psc.log      |  |  |  |  |  |
| 0      | Active Directory          | WARN      | Active Directory client internal messages     | ad_agent.log     |  |  |  |  |  |
| 0      | admin-ca                  | INFO      | CA Service admin messages                     | ise-psc.log      |  |  |  |  |  |
| 0      | admin-infra               | INFO      | infrastructure action messages                | ise-psc.log      |  |  |  |  |  |
| 0      | admin-license             | INFO      | License admin messages                        | ise-psc.log      |  |  |  |  |  |
| 0      | ai-analytics              | INFO      | Al Analytics                                  | al-analytics.log |  |  |  |  |  |
| 0      | anc                       | INFO      | Adaptive Network Control (ANC) debug messages | ise-psc.log      |  |  |  |  |  |
| 0      | api-gateway               | INFO      | API Gateway native objects logs               | api-gateway.log  |  |  |  |  |  |
| 0      | apiservice                | INFO      | ISE API Service logs                          | api-service.log  |  |  |  |  |  |
| 0      | bootstrap-wizard          | INFO      | Bootstrap wizard messages                     | ise-psc.log      |  |  |  |  |  |
| 0      | ca-service                | INFO      | CA Service messages                           | caservice.log    |  |  |  |  |  |

調試日誌配置

在元件名稱列中,搜尋前面列出的屬性。選擇每個日誌級別並將其更改為DEBUG。儲存變更。

| Debug Level Configuration |                    |     |           |                                           |                 |              |  |
|---------------------------|--------------------|-----|-----------|-------------------------------------------|-----------------|--------------|--|
| 🖉 Edit                    | ← Reset to Default |     |           |                                           |                 | Quick Filter |  |
|                           | Component Name     | ~ I | Log Level | Description                               | Log file Name   |              |  |
|                           | runtim             | ×   |           |                                           |                 |              |  |
| •                         | runtime-AAA        |     | WARN      | AAA runtime messages (prrt)               | prrt-server.log |              |  |
|                           | runtime-config     |     | OFF       | AAA runtime configuration                 | prrt-server.log |              |  |
|                           | runtime-logging    |     | FATAL     | customer logs center messages (prrt)      | prrt-server.log |              |  |
|                           | va-runtime         |     | ERROR     | Vulnerability Assessment Runtime messages | varuntime.log   |              |  |
|                           |                    |     | WARN      |                                           |                 |              |  |
|                           |                    |     | INFO      |                                           |                 |              |  |
|                           |                    |     | DEBUG     |                                           |                 |              |  |
|                           |                    |     | TRACE     |                                           |                 |              |  |

運行時AAA元件設定

完成配置每個元件後,使用DEBUG對其進行過濾,以便可以看到是否所有元件都配置正確。

| Debug Level Configuration |                    |               |                                                       |                     |          |  |  |  |
|---------------------------|--------------------|---------------|-------------------------------------------------------|---------------------|----------|--|--|--|
|                           |                    |               |                                                       |                     |          |  |  |  |
| 🖉 Edit                    | ← Reset to Default |               |                                                       | Quick Filter $\sim$ | $\nabla$ |  |  |  |
|                           | Component Name 🛛 🔨 | Log Level     | Description                                           | Log file Name       |          |  |  |  |
|                           |                    | debug $	imes$ |                                                       |                     |          |  |  |  |
|                           | nsf                | DEBUG         | NSF related messages                                  | ise-psc.log         |          |  |  |  |
|                           | nsf-session        | DEBUG         | Session cache messages                                | ise-psc.log         |          |  |  |  |
|                           | prrt-JNI           | DEBUG         | prrt policy decision request processing layer related | prrt-management.log |          |  |  |  |
|                           | runtime-AAA        | DEBUG         | AAA runtime messages (prrt)                           | prrt-server.log     |          |  |  |  |
|                           |                    |               |                                                       |                     |          |  |  |  |

調試日誌配置

如果需要立即分析日誌,可透過導航到路徑ISE選單>操作>故障排除>下載日誌>裝置節點清單> PSN並啟用DEBUGS > Debug Logs來下載這些日誌。

在這種情況下,您必須在prrt-server.log和ise-psc.log中下載dot1x和mab問題。必須下載的日誌是包 含上次測試日期的日誌。

只要按一下此影像中顯示的記錄檔並下載即可(以藍色文字顯示)。

| Support Bundle Debug Lo           | gs                     |                             |        |
|-----------------------------------|------------------------|-----------------------------|--------|
| Delete 2 <sup>nd</sup> Expand All | ⊰ ⊱Collapse All        |                             |        |
| Debug Log Type                    | Log File               | Description                 | Size   |
| ∽ ise-psc (16) (111 MB)           |                        |                             |        |
|                                   | ise-psc (all logs)     | Main ise debug log messages | 111 MB |
|                                   | ise-psc.log            |                             | 5.8 MB |
|                                   | ise-psc.log.2024-04-03 |                             | 7.0 MB |
|                                   | ise-psc.log.2024-04-04 |                             | 6.9 MB |
|                                   | ise-psc.log.2024-04-05 |                             | 6.9 MB |
|                                   | ise-psc.log.2024-04-06 |                             | 7.0 MB |
|                                   | ise-psc.log.2024-04-07 |                             | 6.9 MB |
|                                   | ise-psc.log.2024-04-08 |                             | 6.9 MB |
|                                   | ise-psc.log.2024-04-09 |                             | 7.6 MB |
|                                   | ise-psc.log.2024-04-10 |                             | 8.0 MB |

來自PSN節點的調試日誌

| Supp | ort Bundle             | Debug Logs             |                        |                                                                             |        |
|------|------------------------|------------------------|------------------------|-----------------------------------------------------------------------------|--------|
| De   | elete e <sup>n</sup> E | Expand All ਤੋਂ ≻Collap | se All                 |                                                                             |        |
|      | Debug Log T            | уре                    | Log File               | Description                                                                 | Size   |
|      | ∽ prrt-server          | (1) (7.8 MB)           |                        |                                                                             |        |
|      |                        |                        | prrt-server (all logs) | Protocol Runtime runtime configuration,<br>debug and customer logs messages | 7.8 MB |
|      |                        |                        | prrt-server.log        |                                                                             | 7.8 MB |
|      | > pxcloud (4)          | (20 KB)                |                        |                                                                             |        |

除錯日誌段落

6-每個終端的ISE調試

還有另一個選項可用於根據MAC地址或IP為每個終端獲取DEBUG日誌。您可以使用終端調試ISE工具。

導航到ISE選單>操作>故障排除>診斷工具>常規工具>終端調試。

| ≡ Cisco ISE                                               | C                          | Operations · Troubleshoot |               | A Evaluation Mod   | e 8 Days Q | 0 5 | ) ¢ |
|-----------------------------------------------------------|----------------------------|---------------------------|---------------|--------------------|------------|-----|-----|
| Diagnostic Tools Download Lo                              | ogs Debug Wizard           |                           |               |                    |            |     |     |
| General Tools 🗸 🗸 🗸                                       | Endpoint Debug             |                           |               |                    |            |     |     |
| RADIUS Authentication Troubl                              |                            |                           |               |                    |            |     |     |
| Evaluate Configuration Validat<br>Posture Troubleshooting | Status:                    | E Stopped Start           |               |                    |            |     |     |
| Agentless Posture Troublesho<br>EndPoint Debug            | MAC Address IP             | 8C:16:45:0D:F4:2B         | Ū             |                    |            |     |     |
| TCP Dump<br>Session Trace Tests                           | 🗹 Automatic disable after  | 10 Minutes (i)            |               |                    |            |     |     |
|                                                           |                            |                           |               | Selected 0 Total 0 |            |     |     |
| TrustSec Tools >                                          | 🛱 Delete Files 🛛 🤂 Refresh |                           |               |                    |            |     |     |
|                                                           | File Name                  | ∧ Host Name               | Modified Date | Size (Bytes)       |            |     |     |
|                                                           |                            | No data avai              | lable         |                    |            |     |     |

端點偵錯

然後輸入所需的終端資訊以開始捕獲日誌。按一下Start。

然後,在警告消息中按一下Continue。

| Endpoint Debug             |                   |               |                    |
|----------------------------|-------------------|---------------|--------------------|
| Status:                    | Processing Stop   |               |                    |
| MAC Address IP             | 8C:16:45:0D:F4:2B | <u></u>       |                    |
| Automatic disable after    | 10 Minutes (i)    |               |                    |
|                            |                   |               | Selected 0 Total 1 |
| 🗊 Delete Files 🛛 🔀 Refresh |                   |               |                    |
| File Name                  | ∧ Host Name       | Modified Date | Size (Bytes)       |
| 8c-16-45-0d-f4-2b          | ISE PSN           | Apr 22 21:15  | 40441              |
|                            |                   |               |                    |

端點偵錯

一旦捕獲到資訊,請按一下Stop。

按一下此影像中藍色顯示的檔案名稱。

| 📋 Delete | Files C Refresh   |           |               | Selected 1 Total 1 |
|----------|-------------------|-----------|---------------|--------------------|
|          | File Name         | Host Name | Modified Date | Size (Bytes)       |
|          | 8c-16-45-0d-f4-2b | ISE PSN   | Apr 22 21:17  | 67959712           |

端點偵錯

您必須能夠檢視帶有DEBUG日誌的身份驗證日誌,而無需直接從Debug Log Configuration啟用它們。

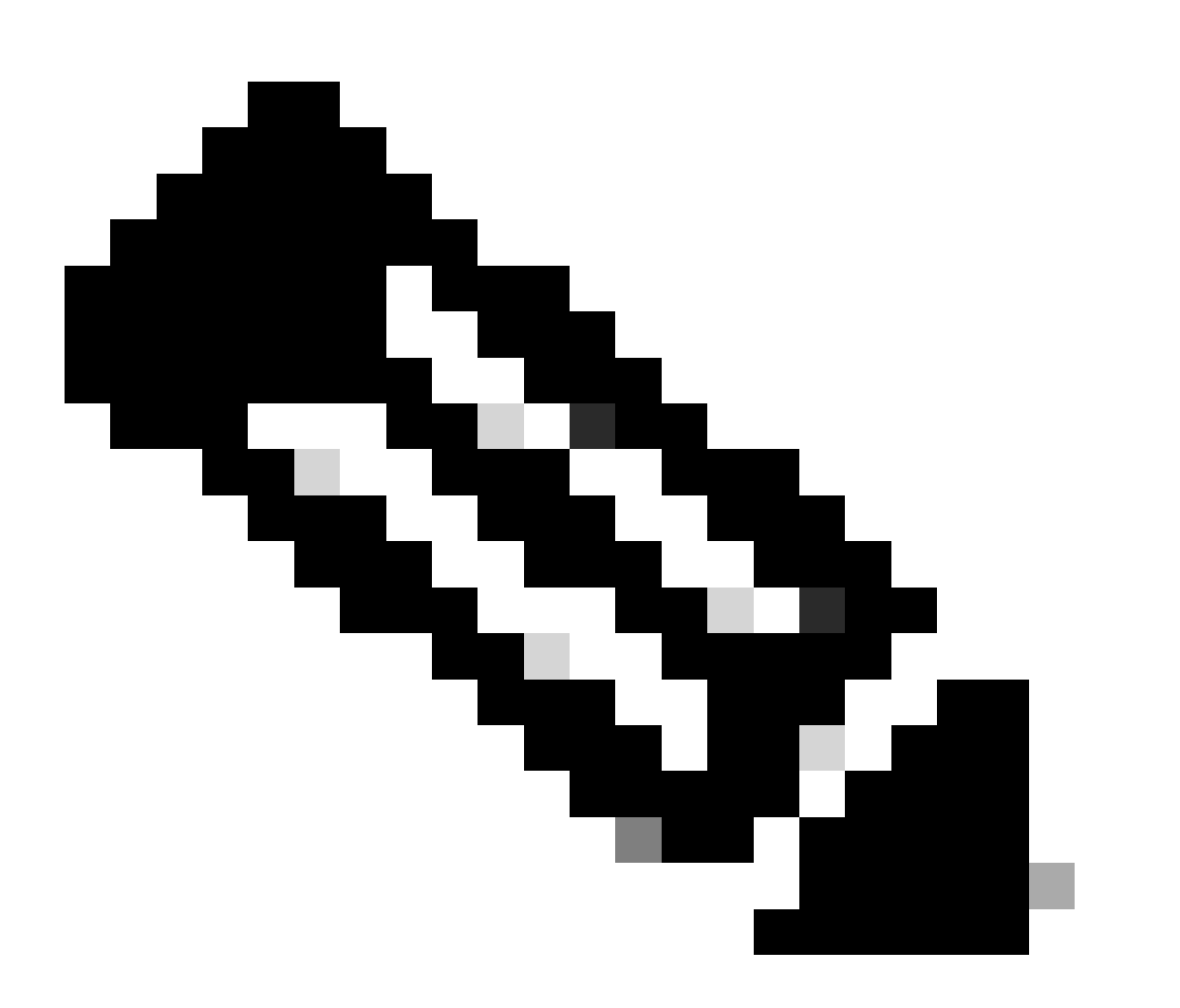

注意:由於有些內容可能會在終端調試輸出中省略,因此您將得到一個更完整的日誌檔案 ,透過調試日誌配置生成該檔案,並從您需要的任何檔案下載所有必需的日誌。如前面的 ISE調試配置和日誌收集部分所述。 除了user password欄位以外,RADIUS封包不會加密。但是,您需要驗證傳送的密碼。您可以導航 到Wireshark > Preferences > Protocols > RADIUS 並增加ISE和網路裝置使用的RADIUS共用金鑰 來檢視使用者傳送的資料包。之後,RADIUS資料包會解密顯示。

| • • •                                                                                                    | Wireshark · Preferences                                                                                                    |        |    |  |  |
|----------------------------------------------------------------------------------------------------|----------------------------------------------------------------------------------------------------|--------|----|--|--|
| ProtoBuf<br>PTP<br>PTP/IP<br>PULSE<br>PVFS<br>Q.931<br>Q932<br>QUAKE<br>QUAKE2<br>QUAKE3<br>QUAKE3<br>QUAKE3<br>QUAKE3<br>QUAKE3<br>QUAKE3<br>QUAKE3<br>RADIUS<br>RANAP<br>RDP<br>RDT<br>RDP<br>RDT<br>RDP<br>RDT<br>RedbackL1<br>RELOAD FRA<br>Riemann<br>RIP<br>RIPng | RADIUS Protocol   Shared Secret   Validate Accounting Request and Response Authenticator   Show AVP Lengths   Disable extended attribute space (RFC 6929)   UDP port(s)   1645,1646,1700,1812,1813,3799 |        |    |  |  |
| Help                                                                                                    |                                                                                                    | Cancel | ОК |  |  |

Wireshark半徑選項

8 - 網路裝置故障排除命令

下一個命令有助於排除ISR 1100或有線NAD裝置上的故障。

8-1使用show aaa servers檢視AAA伺服器或ISE是否可從網路裝置訪問和訪問。

Router>show aaa servers

RADIUS: id 1, priority 1, host 10.88.240.80, auth-port 1645, acct-port 1646, hostname State: current UP, duration 2876s, previous duration 0s Dead: total time 0s, count 0

Platform State from SMD: current UP, duration 2876s, previous duration Os SMD Platform Dead: total time Os, count O

Platform State from WNCD (1) : current UP, duration 3015s, previous duration 0s Platform State from WNCD (2) : current UP, duration 3015s, previous duration 0s Platform State from WNCD (3) : current UP, duration 3015s, previous duration 0s Platform State from WNCD (4) : current UP, duration 3015s, previous duration 0s Platform State from WNCD (5) : current UP, duration 3015s, previous duration 0s Platform State from WNCD (6) : current UP, duration 3015s, previous duration 0s Platform State from WNCD (6) : current UP, duration 3015s, previous duration 0s Platform State from WNCD (7) : current UP, duration 3015s, previous duration 0s

Platform State from WNCD (8) : current UP, duration 3015s, previous duration Os WNCD Platform Dead: total time Os, count OUP Quarantined: No Authen: request 11, timeouts 0, failover 0, retransmission 0 Response: accept 1, reject 0, challenge 10 Response: unexpected 0, server error  $\overline{0}$ , incorrect 0, time 33ms Transaction: success 11, failure 0 Throttled: transaction 0, timeout 0, failure 0 Malformed responses: 0 Bad authenticators: 0 Dot1x transactions: Response: total responses: 11, avg response time: 33ms Transaction: timeouts 0, failover 0 Transaction: total 1, success 1, failure 0 MAC auth transactions: Response: total responses: 0, avg response time: Oms Transaction: timeouts 0, failover 0 Transaction: total 0, success 0, failure 0 Author: request 0, timeouts 0, failover 0, retransmission 0 Response: accept 0, reject 0, challenge 0 Response: unexpected 0, server error 0, incorrect 0, time Oms Transaction: success 0, failure 0 Throttled: transaction 0, timeout 0, failure 0 Malformed responses: 0 Bad authenticators: 0 MAC author transactions: Response: total responses: 0, avg response time: Oms Transaction: timeouts 0, failover 0 Transaction: total 0, success 0, failure 0 Account: request 6, timeouts 4, failover 0, retransmission 3 Request: start 1, interim 0, stop Ó Response: start 1, interim 0, stop 0 Response: unexpected 0, server error 0, incorrect 0, time 27ms Transaction: success 2, failure 1 Throttled: transaction 0, timeout 0, failure 0 Malformed responses: 0 Bad authenticators: 0 Elapsed time since counters last cleared: 47m Estimated Outstanding Access Transactions: 0 Estimated Outstanding Accounting Transactions: 0 Estimated Throttled Access Transactions: 0 Estimated Throttled Accounting Transactions: 0 Maximum Throttled Transactions: access 0, accounting 0 Consecutive Response Failures: total 0 SMD Platform : max 0, current 0 total 0 WNCD Platform: max 0, current 0 total 0 IOSD Platform : max 0, current 0 total 0 Consecutive Timeouts: total 3 SMD Platform : max 0, current 0 total 0 WNCD Platform: max 0, current 0 total 0

IOSD Platform : max 3, current 0 total 3

Requests per minute past 24 hours: high - 0 hours, 47 minutes ago: 4 low - 0 hours, 45 minutes ago: 0 average: 0

Router>

8-2要檢視埠狀態、詳細資訊、應用於會話的ACL、身份驗證方法以及更有幫助的資訊,請使用 show authentication sessions interface <筆記型電腦所連線的介面>詳細資訊。

Router#show authentication sessions interface gigabitEthernet 0/1/0 details Interface: GigabitEthernet0/1/0 IIF-ID: 0x01D9BEFB MAC Address: 8c16.450d.f42b IPv6 Address: Unknown IPv4 Address: Unknown User-Name: iseiscool Status: Authorized Domain: DATA Oper host mode: multi-auth Oper control dir: both Session timeout: N/A Common Session ID: 22781F0A000000C0777AECD Acct Session ID: 0x0000003 Handle: 0x0a000002 Current Policy: POLICY\_Gi0/1/0

Local Policies: Service Template: DEFAULT\_LINKSEC\_POLICY\_SHOULD\_SECURE (priority 150) Security Policy: Should Secure

Server Policies:

Method status list: Method State dot1x Authc Success

Router#

8-3要驗證全局配置中是否有aaa的所有必需命令,請運行show running-config aaa。

Router#sh run aaa ! aaa authentication dot1x default group ISE-CLUSTER aaa authorization network default group ISE-CLUSTER aaa accounting system default start-stop group ISE-CLUSTER aaa accounting dot1x default start-stop group ISE-CLUSTER ! aaa server radius dynamic-author client <A.B.C.D> server-key Cisc0123

```
!
1
radius server COHVSRADISE01-NEW
address ipv4 <A.B.C.D> auth-port 1645 acct-port 1646
timeout 15
key Cisc0123
1
ļ
aaa group server radius ISE-CLUSTER
server name COHVSRADISE01-NEW
I
Т
1
aaa new-model
aaa session-id common
1
!
```

Router#

8-4另一個有用命令是test aaa group radius server < A.B.C.D> iseiscool VainillalSE97 legacy。

Router#test aaa group radius server <A.B.C.D> iseiscool VainillaISE97 legacy User was successfully authenticated.

Router#

#### 9 -網路裝置相關調試

- debug dot1x all 顯示所有dot1x EAP消息
- debug aaa authentication -顯示來自AAA應用程式的身份驗證調試資訊
- debug aaa authorization -顯示AAA授權的調試資訊
- debug radius authentication 提供關於僅用於身份驗證的協定級活動的詳細資訊
- debug radius -提供關於協定級活動的詳細資訊

## 相關資訊

• <u>思科技術支援與下載</u>

#### 關於此翻譯

思科已使用電腦和人工技術翻譯本文件,讓全世界的使用者能夠以自己的語言理解支援內容。請注 意,即使是最佳機器翻譯,也不如專業譯者翻譯的內容準確。Cisco Systems, Inc. 對這些翻譯的準 確度概不負責,並建議一律查看原始英文文件(提供連結)。